# RUBY-D720VG2AR

# Industrial Mainboard

User's Manual

Copyright © Portwell, Inc., 2014 All rights reserved. All other brand names are registered trademarks of their respective owners.

# **Table of Contents**

How to Use This Manual

| 1.1 Introduction1-11.2 Check List1-11.3 Product Specification1-11.3.1 Mechanical Drawing1-41.4 System Architecture1-5Chapter 2 Hardware Configuration2-12-12.1 Jumper2-12.2 Connector Allocation2-10Chapter 3 System Installation3.1 Intel® Dual Core/Quad Core processor3-13.2 Main Memory3-43.3 Installing the Single Board Computer3-53.3.1 Chipset Component Driver3-53.3.2 Intel® HD Graphics Family3-53.3.3 Intel® PROSet Gigabit Ethernet Controller3-63.4 Audio Controller3-63.5 WDT Function3-73.6 GPIO3-8                                                 |
|----------------------------------------------------------------------------------------------------|
| 1.2 Check List.1-11.3 Product Specification1-11.3.1 Mechanical Drawing.1-41.4 System Architecture1-5Chapter 2 Hardware Configuration2-12.1 Jumper2-12.2 Connector Allocation2-10Chapter 3 System Installation3-13.1 Intel® Dual Core/Quad Core processor3-13.2 Main Memory3-43.3 Installing the Single Board Computer3-53.3.1 Chipset Component Driver3-53.3.2 Intel® HD Graphics Family.3-53.3.3 Intel® PROSet Gigabit Ethernet Controller3-63.4 Audio Controller3-63.5 Intel® Active Management Technology (Intel® AMT)3-63.4 Clear CMOS Operation3-73.6 GPIO.3-8 |
| 1.3 Product Specification1-11.3.1 Mechanical Drawing1-41.4 System Architecture1-5Chapter 2 Hardware Configuration2-12.1 Jumper2-12.2 Connector Allocation2-10Chapter 3 System Installation3-13.1 Intel® Dual Core/Quad Core processor3-13.2 Main Memory3-43.3 Installing the Single Board Computer3-53.3.1 Chipset Component Driver3-53.3.2 Intel® HD Graphics Family3-53.3.3 Intel® PROSet Gigabit Ethernet Controller3-63.4 Audio Controller3-63.5 Intel® Active Management Technology (Intel® AMT)3-63.4 Clear CMOS Operation3-73.6 GPIO3-8                      |
| 1.3.1 Mechanical Drawing.1-41.4 System Architecture.1-5Chapter 2 Hardware Configuration2-12.1 Jumper2-12.2 Connector Allocation.2-10Chapter 3 System Installation.3-13.1 Intel® Dual Core/Quad Core processor3-13.2 Main Memory3-43.3 Installing the Single Board Computer.3-53.3.1 Chipset Component Driver3-53.3.2 Intel® HD Graphics Family.3-53.3.3 Intel® PROSet Gigabit Ethernet Controller3-63.3.4 Audio Controller3-63.4 Clear CMOS Operation3-63.5 WDT Function3-73.6 GPIO.3-8                                                                             |
| 1.4 System Architecture.1-5Chapter 2 Hardware Configuration2-12.1 Jumper2-12.2 Connector Allocation2-10Chapter 3 System Installation3-13.1 Intel® Dual Core/Quad Core processor3-13.2 Main Memory3-43.3 Installing the Single Board Computer3-53.3.1 Chipset Component Driver3-53.3.2 Intel® HD Graphics Family3-53.3.3 Intel® PROSet Gigabit Ethernet Controller3-63.4 Audio Controller3-63.5 Intel® Active Management Technology (Intel® AMT)3-63.5 WDT Function3-73.6 GPIO3-8                                                                                    |
| Chapter 2 Hardware Configuration2-12.1 Jumper2-12.2 Connector Allocation2-10Chapter 3 System Installation3-13.1 Intel® Dual Core/Quad Core processor3-13.2 Main Memory3-43.3 Installing the Single Board Computer3-53.3.1 Chipset Component Driver3-53.3.2 Intel® HD Graphics Family3-53.3.3 Intel® PROSet Gigabit Ethernet Controller3-63.3.4 Audio Controller3-63.3.5 Intel® Active Management Technology (Intel® AMT)3-63.4 Clear CMOS Operation3-73.6 GPIO3-8                                                                                                   |
| 2.1 Jumper2-12.2 Connector Allocation2-10Chapter 3 System Installation3-13.1 Intel® Dual Core/Quad Core processor3-13.2 Main Memory3-43.3 Installing the Single Board Computer3-53.3.1 Chipset Component Driver3-53.3.2 Intel® HD Graphics Family3-53.3.3 Intel® PROSet Gigabit Ethernet Controller3-63.3.4 Audio Controller3-63.3.5 Intel® Active Management Technology (Intel® AMT)3-63.5 WDT Function3-73.6 GPIO3-8                                                                                                    |
| 2.2 Connector Allocation.2-10Chapter 3 System Installation.3-13.1 Intel® Dual Core/Quad Core processor3-13.2 Main Memory.3-43.3 Installing the Single Board Computer.3-53.3.1 Chipset Component Driver3-53.3.2 Intel® HD Graphics Family.3-53.3.3 Intel® PROSet Gigabit Ethernet Controller3-63.3.4 Audio Controller3-63.3.5 Intel® Active Management Technology (Intel® AMT).3-63.4 Clear CMOS Operation3-63.5 WDT Function3-73.6 GPIO.3-8                                                                                                    |
| Chapter 3 System Installation3-13.1 Intel® Dual Core/Quad Core processor3-13.2 Main Memory3-43.3 Installing the Single Board Computer3-53.3.1 Chipset Component Driver3-53.3.2 Intel® HD Graphics Family3-53.3.3 Intel® PROSet Gigabit Ethernet Controller3-63.3.4 Audio Controller3-63.3.5 Intel® Active Management Technology (Intel® AMT)3-63.4 Clear CMOS Operation3-63.5 WDT Function3-73.6 GPIO3-8                                                                                                    |
| 3.1 Intel® Dual Core/Quad Core processor3-13.2 Main Memory3-43.3 Installing the Single Board Computer3-53.3.1 Chipset Component Driver3-53.3.2 Intel® HD Graphics Family3-53.3.3 Intel® PROSet Gigabit Ethernet Controller3-63.3.4 Audio Controller3-63.3.5 Intel® Active Management Technology (Intel® AMT)3-63.4 Clear CMOS Operation3-63.5 WDT Function3-73.6 GPIO3-8                                                                                                    |
| 3.2 Main Memory3-43.3 Installing the Single Board Computer3-53.3.1 Chipset Component Driver3-53.3.2 Intel® HD Graphics Family3-53.3.3 Intel® PROSet Gigabit Ethernet Controller3-63.3.4 Audio Controller3-63.3.5 Intel® Active Management Technology (Intel® AMT)3-63.4 Clear CMOS Operation3-63.5 WDT Function3-73.6 GPIO3-8                                                                                                    |
| 3.3 Installing the Single Board Computer.3-53.3.1 Chipset Component Driver3-53.3.2 Intel® HD Graphics Family.3-53.3.3 Intel® PROSet Gigabit Ethernet Controller3-63.3.4 Audio Controller3-63.3.5 Intel® Active Management Technology (Intel® AMT)3-63.4 Clear CMOS Operation3-63.5 WDT Function3-73.6 GPIO.3-8                                                                                                    |
| 3.3.1 Chipset Component Driver3-53.3.2 Intel® HD Graphics Family3-53.3.3 Intel® PROSet Gigabit Ethernet Controller3-63.3.4 Audio Controller3-63.3.5 Intel® Active Management Technology (Intel® AMT)3-63.4 Clear CMOS Operation3-63.5 WDT Function3-73.6 GPIO3-8                                                                                                    |
| 3.3.2 Intel® HD Graphics Family3-53.3.3 Intel® PROSet Gigabit Ethernet Controller3-63.3.4 Audio Controller3-63.3.5 Intel® Active Management Technology (Intel® AMT)3-63.4 Clear CMOS Operation3-63.5 WDT Function3-73.6 GPIO3-8                                                                                                    |
| 3.3.3 Intel® PROSet Gigabit Ethernet Controller       3-6         3.3.4 Audio Controller       3-6         3.3.5 Intel® Active Management Technology (Intel® AMT)       3-6         3.4 Clear CMOS Operation       3-6         3.5 WDT Function       3-7         3.6 GPIO       3-8                                                                                                    |
| 3.3.4 Audio Controller3-63.3.5 Intel® Active Management Technology (Intel® AMT)3-63.4 Clear CMOS Operation3-63.5 WDT Function3-73.6 GPIO3-8                                                                                                    |
| 3.3.5 Intel® Active Management Technology (Intel® AMT)3-63.4 Clear CMOS Operation3-63.5 WDT Function3-73.6 GPIO3-8                                                                                                    |
| 3.4 Clear CMOS Operation       3-6         3.5 WDT Function       3-7         3.6 GPIO       3-8                                                                                                    |
| 3.5 WDT Function                                                                                                    |
| 3.6 GPIO                                                                                                    |
|                                                                                                    |
| Chapter 4 BIOS Setup Information4-1                                                                                                    |
| 4.1 Entering Setup Launch System Setup                                                                                                    |
| 4.2 Main                                                                                                    |
| 4.3 Configuration                                                                                                    |
| 4.4 Boot                                                                                                    |
| 4.5 Security                                                                                                    |
| 4.6 Save & Exit                                                                                                    |
| Chapter 5 Troubleshooting                                                                                                    |
| 5.1 Hardware Quick Installation5-1                                                                                                    |
| 5.2 BIOS Setting                                                                                                    |
| N/                                                                                                    |

Appendix A Appendix B

# How to Use This Manual

The manual describes how to configure your RUBY-D720VG2AR system to meet various operating requirements. It is divided into five chapters, with each chapter addressing a basic concept and operation of Single Board Computer.

**Chapter 1 : System Overview.** Presents what you have in the box and give you an overview of the product specifications and basic system architecture for this series model of single board computer.

**Chapter 2 : Hardware Configuration.** Shows the definitions and locations of Jumpers and Connectors that you can easily configure your system.

**Chapter 3 : System Installation.** Describes how to properly mount the CPU, main memory and Compact Flash to get a safe installation and provides a programming guide of Watch Dog Timer function.

**Chapter 4 : BIOS Setup Information.** Specifies the meaning of each setup parameters, how to get advanced BIOS performance and update new BIOS. In addition, POST checkpoint list will give users some guidelines of trouble-shooting.

**Chapter 5 : Troubleshooting.** Provides various useful tips to quickly get RUBY-D720VG2AR running with success. As basic hardware installation has been addressed in Chapter 3, this chapter will basically focus on system integration issues, in terms of backplane setup, BIOS setting, and OS diagnostics.

The content of this manual is subject to change without prior notice. These changes will be incorporated in new editions of the document. **Portwell** may make supplement or change in the products described in this document at any time.

Updates to this manual, technical clarification, and answers to frequently asked questions will be shown on the following web site : <u>http://www.portwell.com.tw/</u>.

# Chapter 1 System Overview

# 1.1 Introduction

Powell Inc., a world-leading innovator in the Industrial PC (IPC) market and a member of the Intel® Communications Alliance, has launched its new RUBY-D720VG2AR in response to market demand for a simplified embedded system board (ESB) that combines a smaller footprint, lower power consumption, robust computing power and with longevity support.

Against the pre-generation chipset RUBY-D720VG2AR based on Q87 chipset, Q87 works with Intel 4th generation Core processor by LGA 1150 package, VGA, DVI-D, Display port, USB 3.0 and SATA III support which USB 3.0 is first integrated.

RUBY-D720VG2AR based on the latest 4th Gen Intel® Core Processor which offers 22nm Hi-K process technology with energy efficient architecture. RUBY-D720VG2AR adopts four channels DDR3 long DIMMs up to 32GB.

Desktop solution is still popular in the market of DVR and Factory Automation which can fulfill most of these applications; therefore, with high performance and high-end specifications, RUBY-D720VG2AR is our first choice with Q87 chip architecture on Micro ATX line.

# 1.2 Check List

The RUBY-D720VG2AR package should cover the following basic items

- ✓ One RUBY-D720VG2AR Micro-ATX Main Board
- ✓ One SATA Cable
- ✓ One I/O Shield bracket
- ✓ One Installation Resources CD-Title

If any of these items is damaged or missing, please contact your vendor and keep all packing materials for future replacement and maintenance.

# 1.3 **Product Specification**

#### • Main Processor

-Intel® 4th Gen Dual Core/Quad Core LGA1150 processor -CPU clock bus: 1333/1600 MHz

- Chipset -Intel® Q87 chipset
- System BIOS -AMI BIOS

#### • Main Memory

-Four 240-pin DDR3 Long-DIMM(non-ECC) socket support up to 16GB dual channel 1333/1600 MHz memory

#### • Expansion Interface

-One PCIe x16 -One PCIe x8 -One PCIe x1 gold finger (include 1x PCIex1 signal) -Two PCI slots

#### • SATA Interface

-Five SATA 6Gb/s ports -One CFEX (SATA 6Gb/s ports)

#### • Serial Port

-Support five RS232 and one RS232/422/485

#### • USB Interface

-Support twelve USB ports, four on rear I/O (USB 3.0) and eight on board header (USB 2.0) for internal devices

• Audio Interface

-Connector for Mic-In, Line-In and Line-Out

• Real Time Clock/Calendar (RTC) -Support Y2K Real Time Clock/Calendar

#### • Watch Dog Timer

-Support WDT function through software programming for enable/disable and interval setting -General system reset

# On-board Ethernet LAN Two Gigabit Ethernet (10/100/1000 Mbit)

-Two Gigabit Ethernet (10/100/1000 Mbits/sec) LAN ports using Intel WGI218-LM & WGI210-AT GbE Ethernet Controller

## • High Drive GPIO

-One pin-header for 8 bit GPIO (4bit in & 4bit out)

# • System Monitoring Feature

-Monitor system temperature and major power sources.

• Outline Dimension (L x W) -243.8mm (9.6") X 243.8mm (9.6")

| <ul> <li>Power Requirement</li> </ul> | S |
|---------------------------------------|---|
|---------------------------------------|---|

| Item                | Power ON            | Full Loading | Full Loading |
|---------------------|---------------------|--------------|--------------|
| item                | 1 OWCI OIN          | 10Min        | 30Min        |
| CPU +12V            | 1.39                | 1.53         | 1.55         |
| System +12V         | 0.67                | 0.61         | 0.64         |
| System +3.3V        | 0.56                | 0.66         | 0.67         |
| System +5V          | 1.51 1.71 1.68      |              | 1.68         |
| System+ Device +12V | 2.79                | 2.78         | 2.76         |
| System+ Device +5V  | 1.41                | 2.42         | 2.48         |
| USB2.0 Loading Test | 4.87~4.94 V/ 530 mA |              |              |
| USB3.0 Loading Test | 4.79 V/ 1060 mA     |              |              |

# • Configuration

| СРИ Туре       | Intel® Core™ i7-4770S Processor @ 3.90GHz L3 8 Mbytes    |
|----------------|----------------------------------------------------------|
|                | Intel® Core™ i5-4590S Processor @ 3.70GHz L3 6 Mbytes    |
| SBC BIOS       | Portwell, Inc. RUBY-D720VG2AR-APK TEST BIOS              |
| Memory         | WARIS DDR3 UB-DIMM 1333 8GB*2 (Hynix                     |
| VGA Card       | Onboard Intel® HD Graphics                               |
| VGA Driver     | Intel® HD Graphics Version: 10.18.10.3496                |
| LAN Card       | Onboard Realtek RTL8111F PCIe GBE Family Controller      |
| LAN Driver     | Realtek RTL8111F PCIe GBE Family Controller Version:     |
| LAN Card       | Onboard Realtek RTL8111F PCIe GBE Family Controller#2    |
| LAN Driver     | Realtek RTL8111F PCIe GBE Family Controller#2 Version:   |
| Audio Card     | Onboard Realtek ALC886 High Definition Audio             |
| Audio Driver   | Realtek ALC886 High Definition Audio Version: 6.0.1.7240 |
| Chip Driver    | Intel® H81 Chipset Device Software Version: 10.0.13      |
| USB 3.0 Driver | Intel <sup>®</sup> USB3.0 eXtensible Host Controller     |
| SATA HDD       | Seagate ST3500411SV 500GB                                |
| CFEX           | WARIS CFEX 8GB                                           |
| CDROM          | ASUS DRW-24D3ST                                          |
| Power Supply   | HG2-6350P 350W                                           |

- Operting Temperature - °C ~ 60 °C
- Storage Temperature -20 ~ 80 °C
- **Relative Humidity** 0% ~ 90%, non-condensing

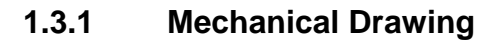

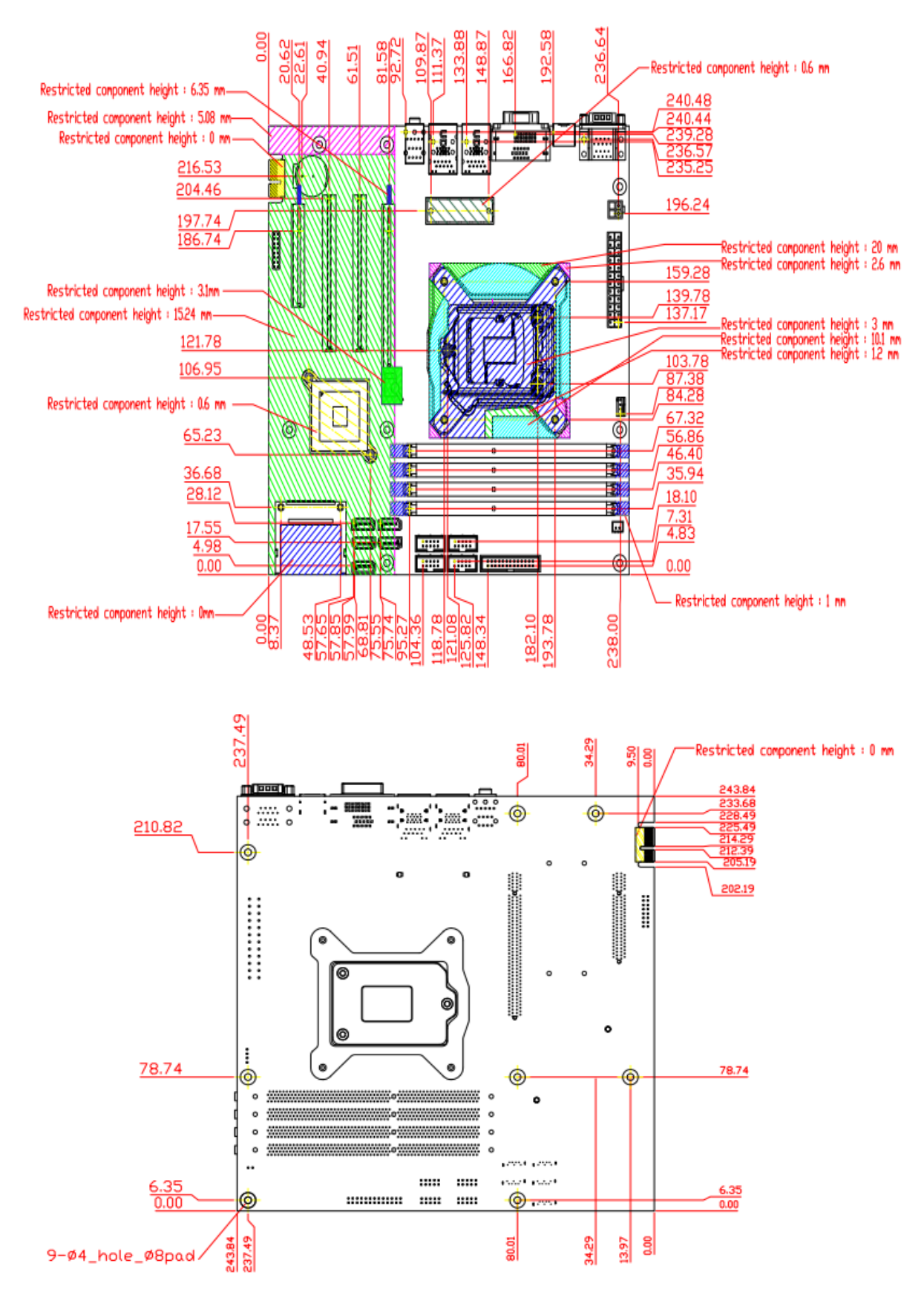

# 1.4 System Architecture

All of details operating relations are shown in RUBY-D720VG2AR System Block Diagram.

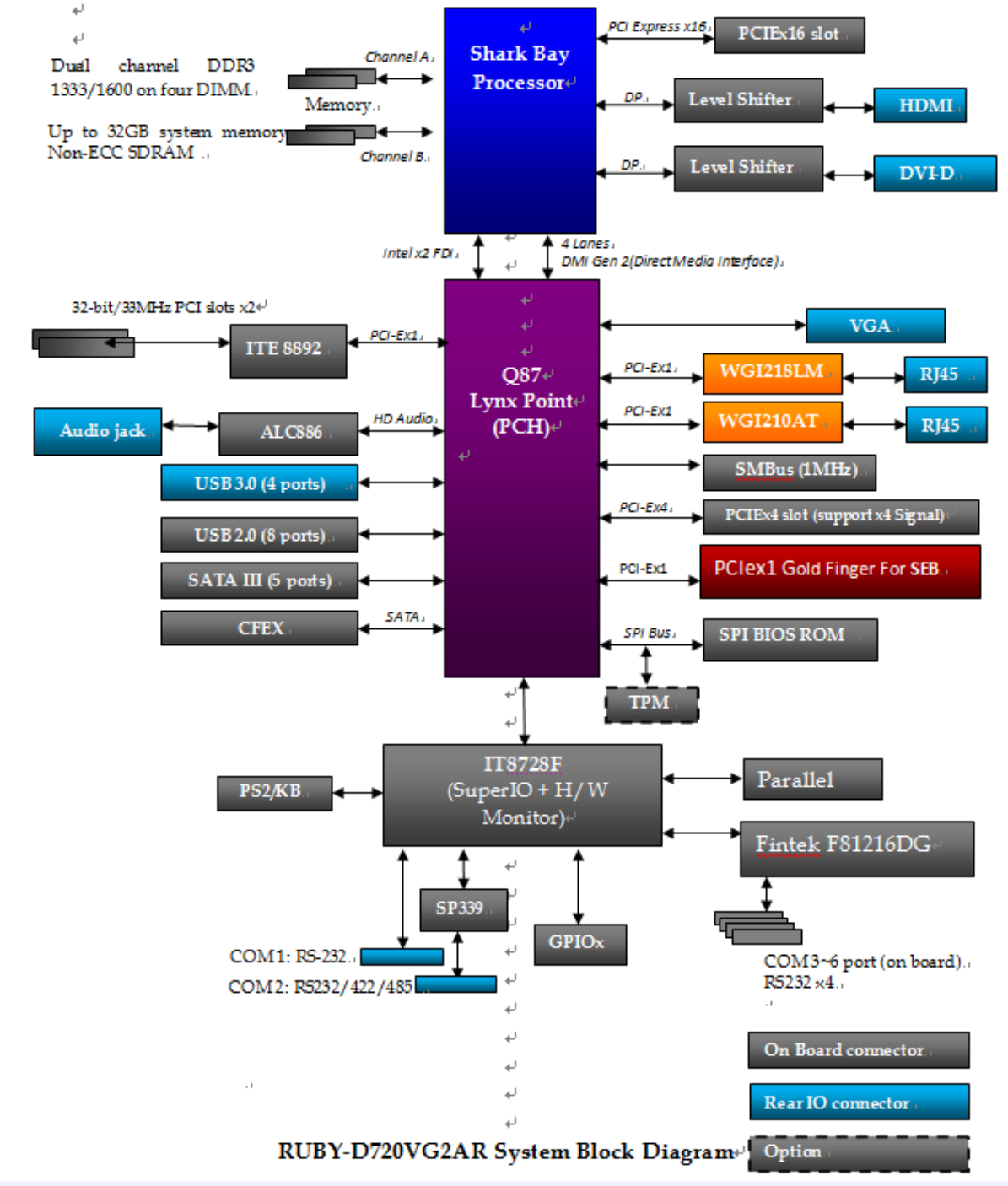

# Chapter 2 Hardware Configuration

This chapter gives the definitions and shows the positions of jumpers, headers and connectors. All of the configuration jumpers on Ruby-D720VG2AR are in the proper position. The default settings shipped from factory are marked with an asterisk (\*).

# 2.1 Jumper

In general, jumpers on the single board computer are used to select options for certain features. Some of the jumpers are designed to be user-configurable, allowing for system enhancement. The others are for testing purpose only and should not be altered. To select any option, cover the jumper cap over (SHORT) or remove (NC) it from the jumper pins according to the following instructions. Here NC stands for "Not Connect".

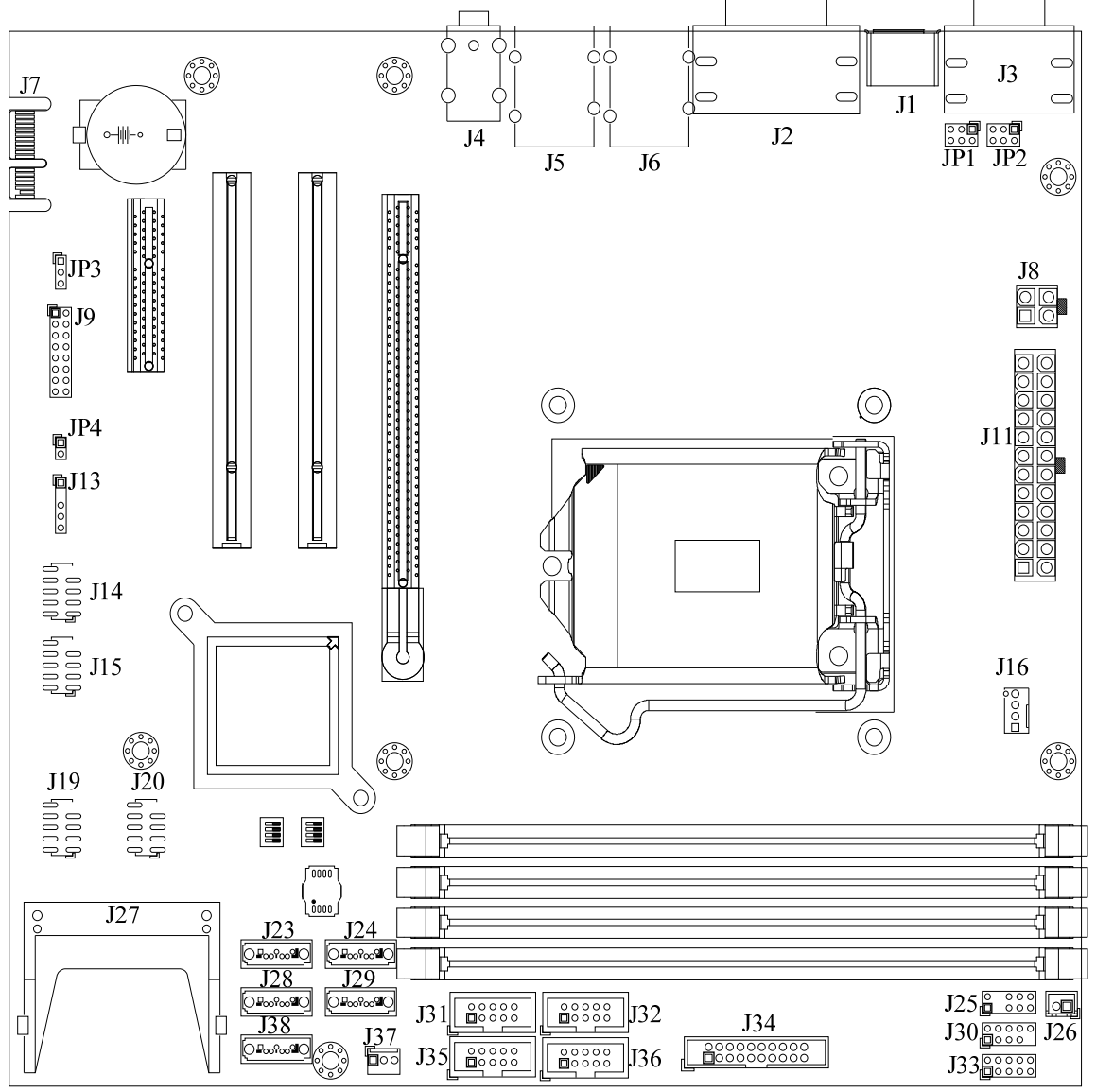

Figure 1-1 RUBY-D720VG2AR Top-side Jumper and Connector Locations

 $\bigcirc$ 

# **Pin Assignments of Connectors**

|--|

| PIN No    | Function  |
|-----------|-----------|
| 1-3 Short | +5V       |
| 3-4 Short | RI Signal |
| 3-5 Short | +12V      |

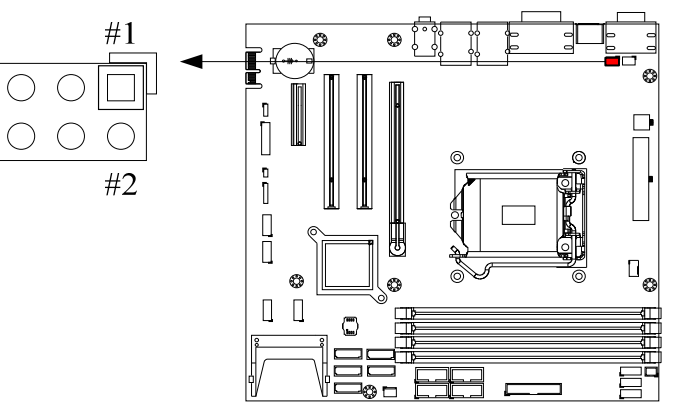

# JP2: COM2 RI Function Selection

| PIN No    | Function  |
|-----------|-----------|
| 1-3 Short | +5V       |
| 3-4 Short | RI Signal |
| 3-5 Short | +12V      |

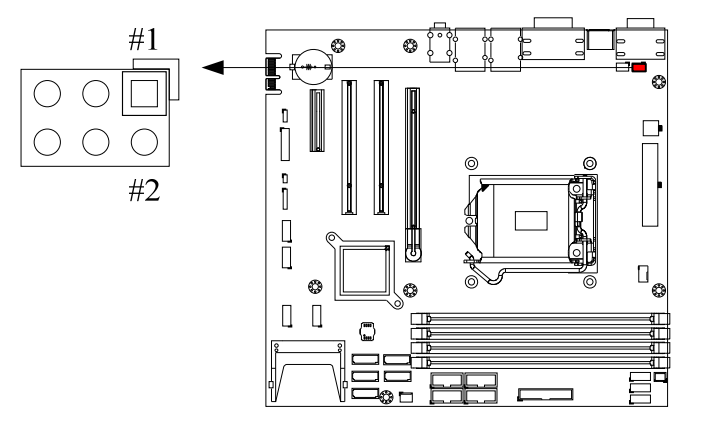

#### JP3: CMOS Clear

| PIN No    | Function            |
|-----------|---------------------|
| 1-2 Short | Normal Operation    |
| 2-3 Short | Clear CMOS Contents |

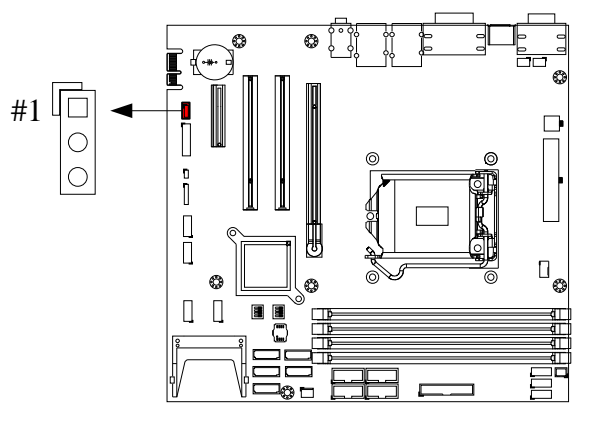

JP4: ATX Emulation AT Mode Selection

| PIN No | Function              |
|--------|-----------------------|
| Short  | ATX Emulation AT Mode |
| Open   | ATX Mode              |

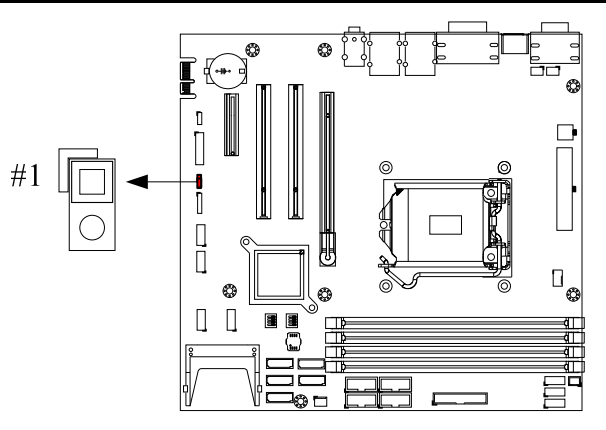

SW1/SW2: System Boot BIOS Selection

| PIN No           | Function             |
|------------------|----------------------|
| SW1_OFF , SW2_ON | Boot from main board |
| SW1_ON , SW2_OFF | Boot from CFEX       |

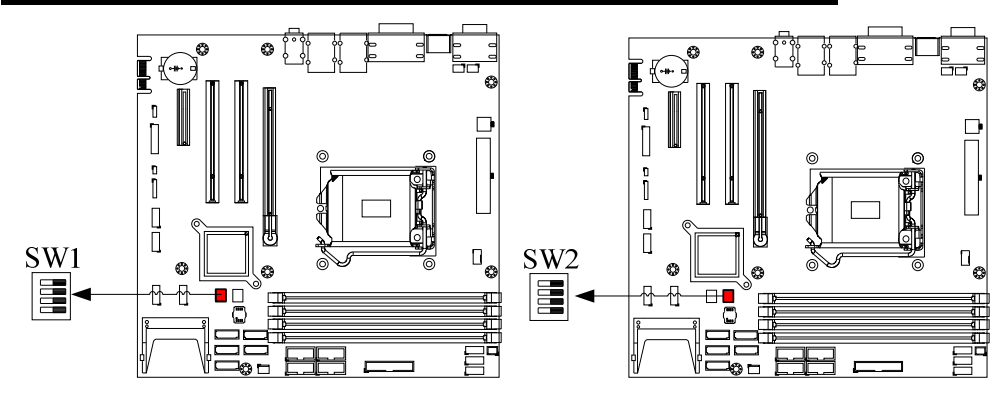

| PIN No. | Signal Description | PIN No. | Signal Description (Top Con.) |
|---------|--------------------|---------|-------------------------------|
| 1       | PWR_LED(+)         | 2       | Speaker(+)                    |
| 3       | PWR_LED(-)         | 4       | N/C                           |
| 5       | LAN1_ACT           | 6       | N/C                           |
| 7       | LAN1_LINK          | 8       | Speaker(-)                    |
| 9       | LAN2_LINK          | 10      | Power On(-)                   |
| 11      | LAN2_ACT           | 12      | Power On(+)                   |
| 13      | HDD_LED(+)         | 14      | Reset (+)                     |
| 15      | HDD_LED(-)         | 16      | Reset (-)                     |

## <u>J9: Front Panel Pin HDR</u>

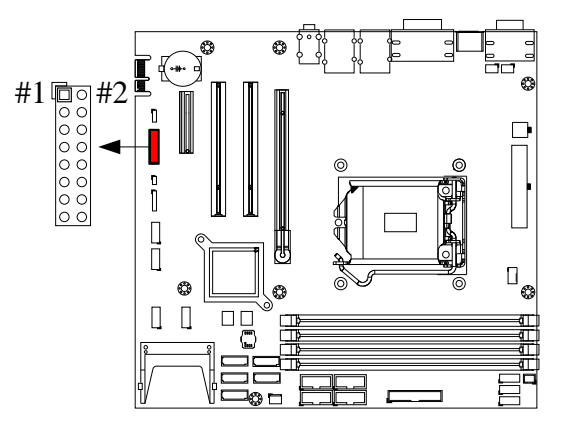

# J13: SMBUS Connector

| PIN No | Function |
|--------|----------|
| 1      | SMB_CLK  |
| 2      | N/C      |
| 3      | Ground   |
| 4      | SMB_DAT  |
| 5      | +5V      |

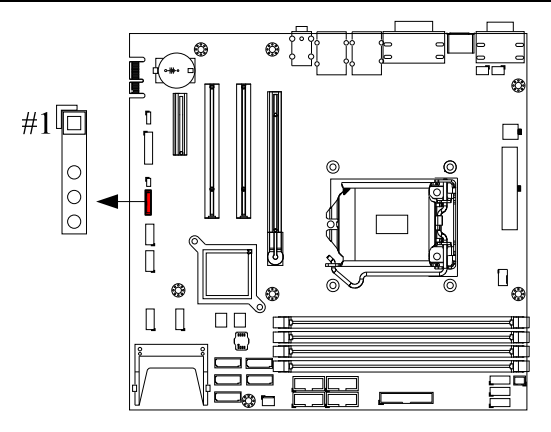

| PIN No. | Signal Description | PIN No. | Signal Description |
|---------|--------------------|---------|--------------------|
| 1       | +5V                | 2       | +5V                |
| 3       | USB                | 4       | USB                |
| 5       | USB                | 6       | USB                |
| 7       | Ground             | 8       | Ground             |
| 9       | Key(no pin)        | 10      | NC                 |

#### J14/J15/J19/J20: Internal USB Connector

#### Note:

It's supplied by 5V VCC power source in normal operation mode .

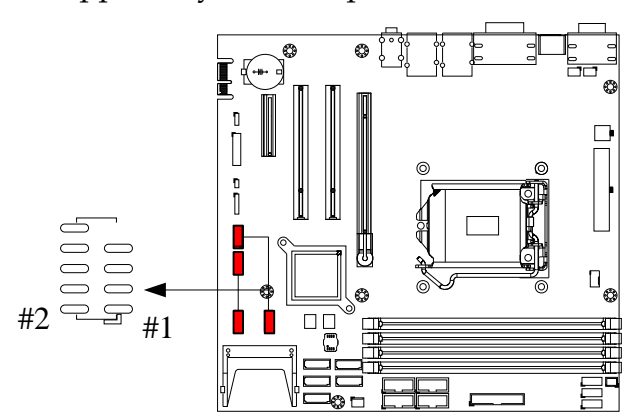

#### J25: Keyboard & Mouse Pin HDR

| PIN No. | Signal Description | PIN No. | Signal Description |
|---------|--------------------|---------|--------------------|
| 1       | Mouse Data         | 2       | Keyboard Date      |
| 3       | Key(no pin)        | 4       | Key(no pin)        |
| 5       | Ground             | 6       | Ground             |
| 7       | +5V_Dual           | 8       | +5V_Dual           |
| 9       | Mouse Clock        | 10      | Keyboard Clock     |

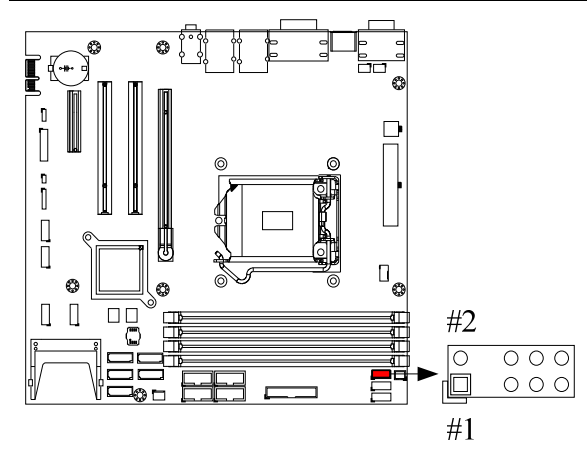

## **J26: CASEOPEN Connector**

| PIN No | Function |
|--------|----------|
| 1      | Ground   |
| 2      | Signal   |
|        |          |

<u>i</u> -

#### J31: COM6 Connector

| PIN No. | Signal Description | PIN No. | Signal Description |
|---------|--------------------|---------|--------------------|
| 1       | DCD                | 2       | RXD                |
| 3       | TXD                | 4       | DTR                |
| 5       | Ground             | 6       | DSR                |
| 7       | RTS                | 8       | CTS                |
| 9       | RI                 | 10      | N/C                |

00,#1

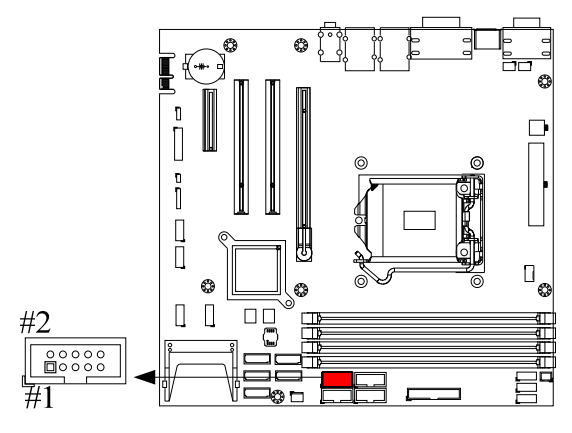

| J32: COM5 Connector |
|---------------------|
|---------------------|

| PIN No. | Signal Description | PIN No. | Signal Description |
|---------|--------------------|---------|--------------------|
| 1       | DCD                | 2       | RXD                |
| 3       | TXD                | 4       | DTR                |
| 5       | Ground             | 6       | DSR                |
| 7       | RTS                | 8       | CTS                |
| 9       | RI                 | 10      | N/C                |

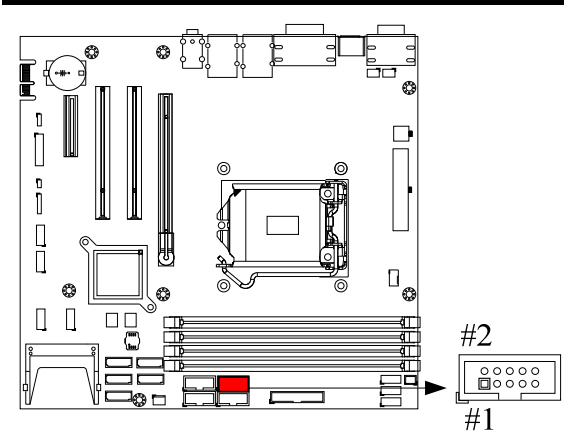

## J33: General Purpose I/O Connector

| PIN No. | Signal Description | PIN No. | Signal Description |
|---------|--------------------|---------|--------------------|
| 1       | GPIO               | 2       | GPIO               |
| 3       | GPIO               | 4       | GPIO               |
| 5       | GPIO               | 6       | GPIO               |
| 7       | GPIO               | 8       | GPIO               |
| 9       | Ground             | 10      | +5V                |

#### Note:

All General Purpose I/O ports can only apply to standard TTL  $\pm$  5% signal level (0V/5V), and each Fan.

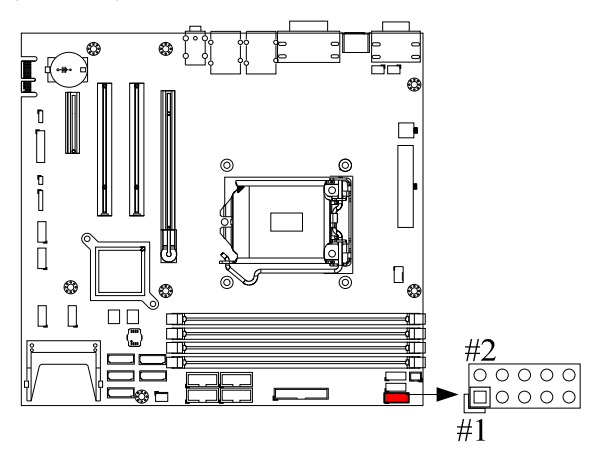

| PIN No. | Signal Description | PIN No. | Signal Description |  |
|---------|--------------------|---------|--------------------|--|
| 1       | Strobe#            | 14      | Auto Form Feed#    |  |
| 2       | Data0              | 15      | Error#             |  |
| 3       | Data1              | 16      | Initialization#    |  |
| 4       | Data2              | 17      | GPIO               |  |
| 5       | Data3              | 18      | +5V                |  |
| 6       | Data4              | 19      | Printer Select IN# |  |
| 7       | Data5              | 20      | Ground             |  |
| 8       | Data6              | 21      | Ground             |  |
| 9       | Data7              | 22      | Ground             |  |
| 10      | Acknowledge#       | 23      | Ground             |  |
| 11      | Busy               | 24      | Ground             |  |
| 12      | Paper Empty        | 25      | Ground             |  |
| 13      | Printer Select     | 26      | NC                 |  |

## **J34: Parallel Port Connector**

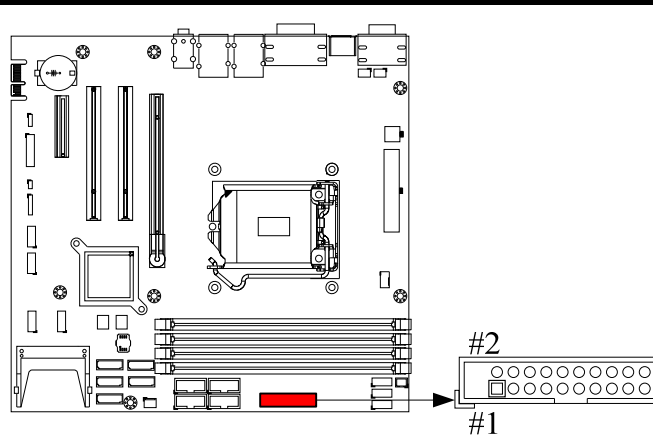

#### J35: COM3 Connector

| PIN No. | Signal Description | PIN No. | Signal Description |
|---------|--------------------|---------|--------------------|
| 1       | DCD                | 2       | RXD                |
| 3       | TXD                | 4       | DTR                |
| 5       | Ground             | 6       | DSR                |
| 7       | RTS                | 8       | CTS                |
| 9       | RI                 | 10      | N/C                |

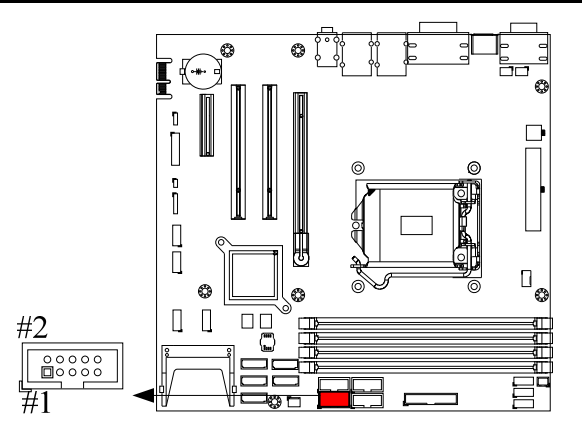

#### J36: COM4 Connector

| PIN No. | Signal Description | PIN No. | Signal Description |
|---------|--------------------|---------|--------------------|
| 1       | DCD                | 2       | RXD                |
| 3       | TXD                | 4       | DTR                |
| 5       | Ground             | 6       | DSR                |
| 7       | RTS                | 8       | CTS                |
| 9       | RI                 | 10      | N/C                |

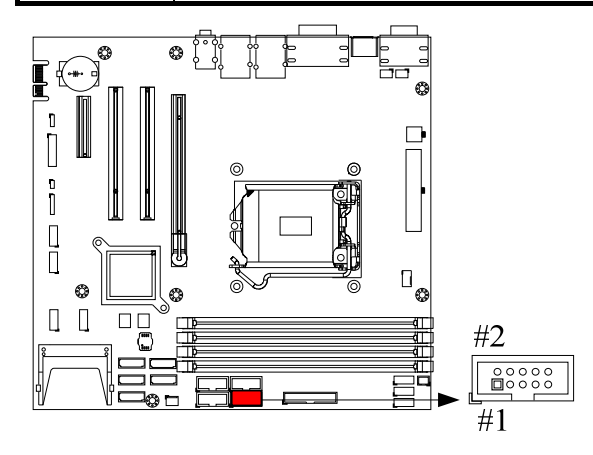

# 2.2 Connector Allocation

I/O peripheral devices are connected to the interface connectors.

Connector Function List

| CONNECTOR           | FUNCTION                                 | REMARK         |
|---------------------|------------------------------------------|----------------|
| J1                  | HDMI Connector                           |                |
| J2                  | VGA + DVI Connector                      |                |
| J3                  | COM1 & 2 Connector                       |                |
| J4                  | Audio Jack (Mic + Line_in +<br>Line_out) |                |
| 15                  | RI45 + USB3.0 Connector                  |                |
| J6                  | RJ45 + USB3.0 Connector                  |                |
| J7                  | PCIe x 1 PCIE Goldfinger                 |                |
| J8                  | +12V Power Connector                     | Connect to CPU |
| J9                  | Front Panel Pin HDR                      |                |
| J10                 | PCIe x 4 signal , x8 Slot                |                |
| J11                 | ATX Power Connector                      | ATX 24P        |
| J12                 | PCIe x 16 Slot                           |                |
| J13                 | SMBUS Connector                          | 5x1 pin header |
| J14/J15/J19/J20     | Internal USB2.0 Connector                |                |
| J16                 | FAN (CPU FAN) Power Connector            |                |
| J17/J18/J21/J22     | DDR3 Socket                              |                |
| J23/J24/J28/J29/J38 | SATA GEN3 Connector                      |                |
| J25                 | Keyboard & Mouse Pin HDR                 |                |
| J26                 | CASEOPEN#                                |                |
| J27                 | CFEX                                     |                |
| J30                 | 80 Port                                  |                |
| J31                 | COM6 Connector                           |                |
| J32                 | COM5 Connector                           |                |
| J33                 | General Purpose I/O Connector            |                |
| J34                 | Parallel Port Connector                  |                |
| J35                 | COM3 Connector                           |                |
| J36                 | COM4 Connector                           |                |
| J37                 | FAN (SYSTEN FAN) Power Connector         |                |
| JP1                 | COM1 RI Function Selection               |                |
| JP2                 | COM2 RI Function Selection               |                |
| JP3                 | CMOS Clear                               |                |
| JP4                 | ATX Emulation AT Mode Selection          |                |
| SW1/SW2             | System Boot BIOS Selection               |                |

# Chapter 3 System Installation

This chapter provides the instructions to set up the system. The additional information is enclosed to help you set up onboard devices and handle Watch Dog Timer (WDT) and operation of GPIO in software programming.

# 3.1 Intel® Dual Core/Quad Core processor

## LGA-1150 CPU Socket

Pin1 corner of the CPU Socket

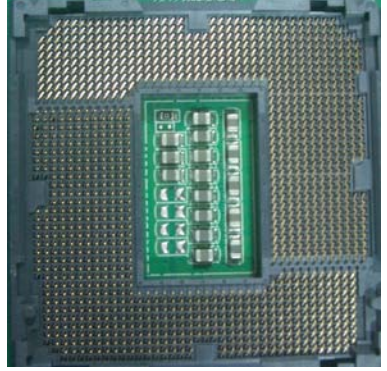

## LGA-1150 CPU

Yellow Triangle Pin1 of the CPU

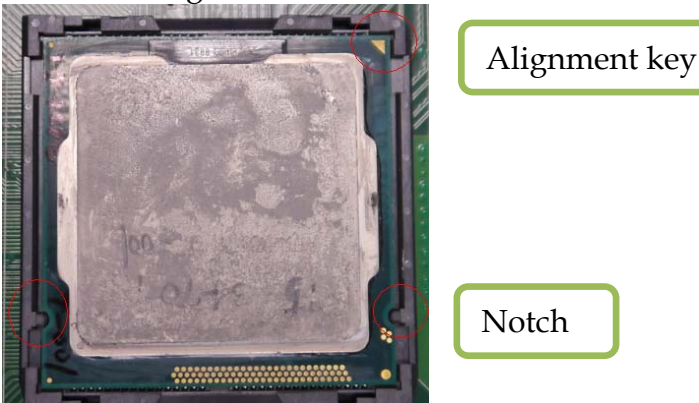

Please remember to locate the alignment keys on the CPU socket of the motherboard and the notches on the CPU.

LGA-1150 CPU Installation Steps

Before install the CPU, please make sure to turn off the power first!!

1. Open the load lever.

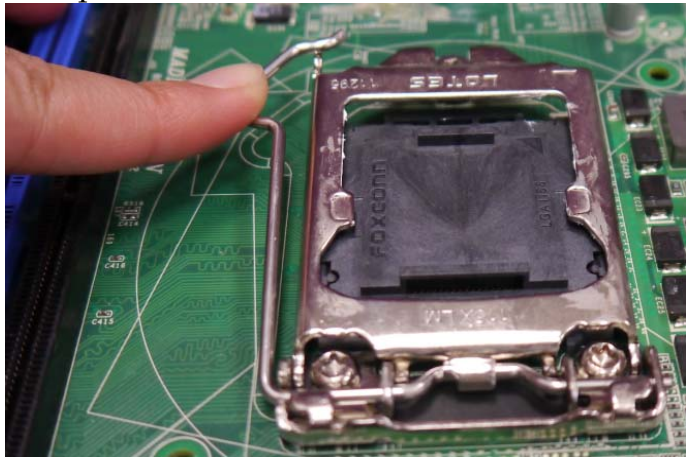

2. Lift the load lever up to fully open

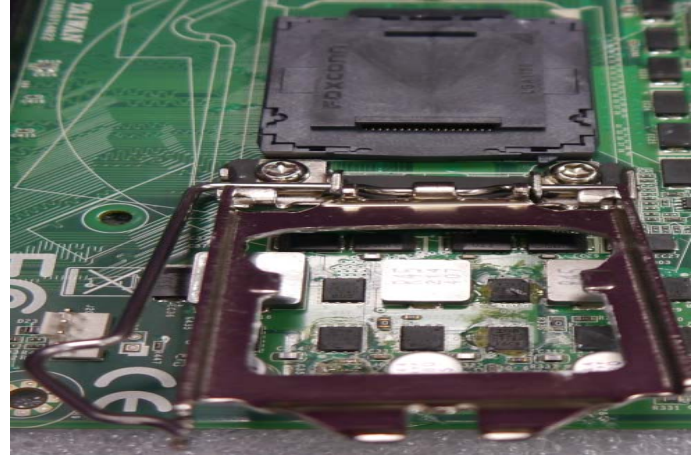

3. Remove the plastic cap on the CPU socket. Before you install the CPU, always cover it to protect the socket pin.

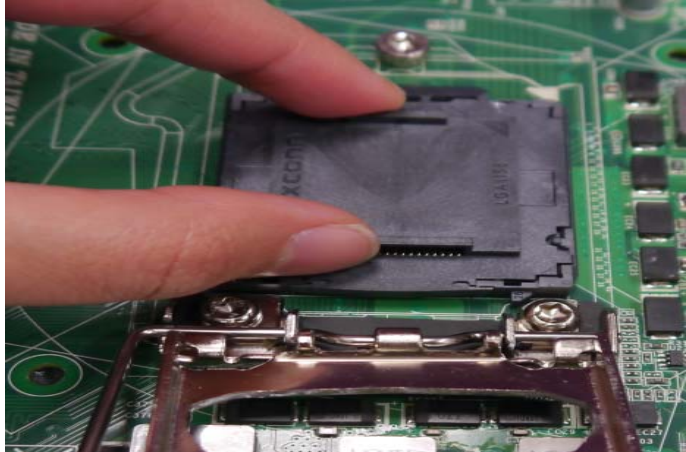

4. After confirming the CPU direction for correct mating, put down the CPU in the socket housing frame. Note that alignment keys are matched.

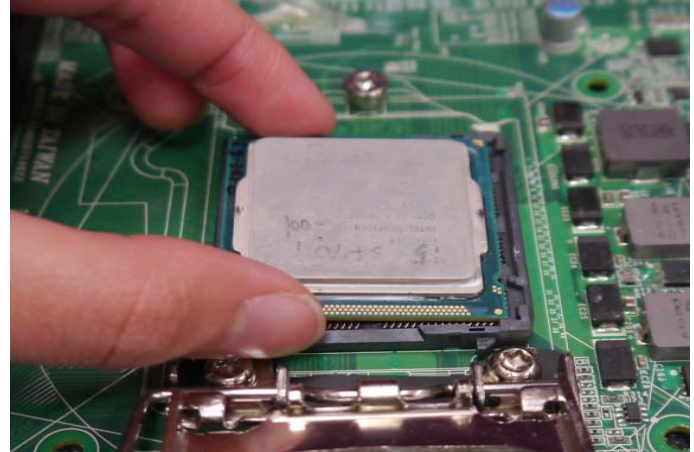

5. Make sure the CPU has been seated well into the socket. If not, take out the CPU and reinstall.

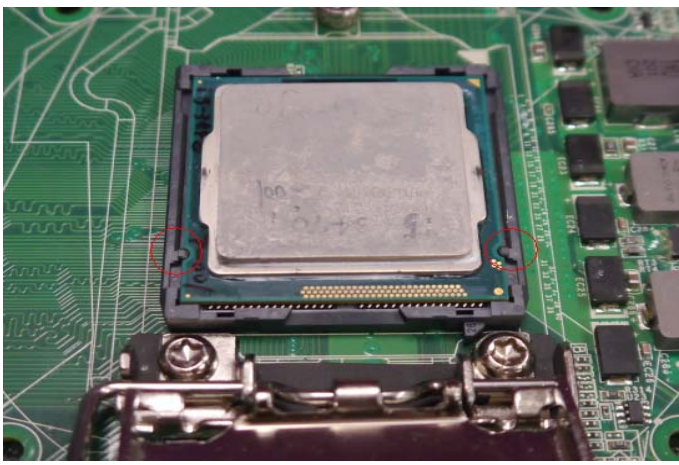

6. Engage the load lever while pressing down lightly onto the load plate.

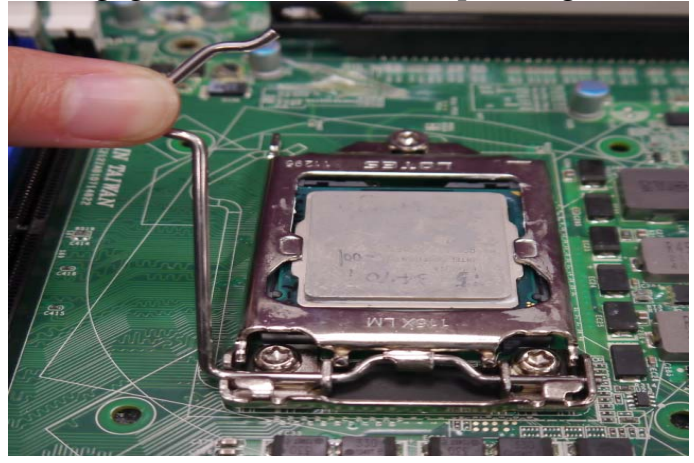

7. Push the CPU socket lever back into its locked position.

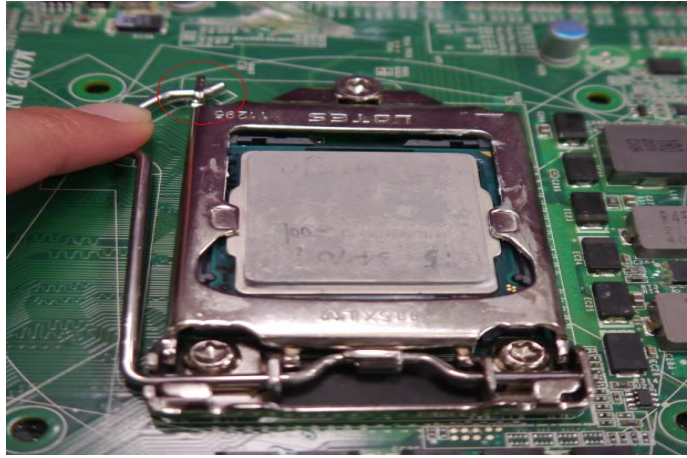

8. Please make sure four hooks are in proper position before you install the core.

# 3.2 Main Memory

RUBY-D720 provide 4 x240 pin DIMM sockets (Dual Channel) which supports Dual channel 1333/1600 DDR3-SDRAM as main memory, non-register function. RUBY-D720 just supports Non-ECC memory. The maximum memory can be up to 32GB. Memory clock and related settings can be detected by BIOS via SPD interface.

For system compatibility and stability, do not use memory module without brand. Memory configuration can be set to either one double-sided DIMM in one DIMM socket or two single-sided DIMM in both sockets.

Beware of the connection and lock integrity from memory module to socket. Inserting improperly it will affect the system reliability.

Before locking, make sure that all modules have been fully inserted into the card slots

#### Note:

To insure the system stability, please do not change any of DRAM parameters in BIOS setup to modify system the performance without acquired technical information.

# 3.3 Installing the Single Board Computer

To install your RUBY-D720 into standard chassis or proprietary environment, please perform the following:

Step 1 : Check all jumpers setting on proper position

Step 2 : Install and configure CPU and memory module at right position

Step 3 : Place RUBY-D720 into the dedicated position in the system

Step 4 : Attach cables to existing peripheral devices and secure it

#### WARNING

Please ensure that SBC is properly inserted and fixed by mechanism.

## Note

Please refer to section 3.3.1 to 3.3.7 to install INF/VGA/LAN/Audio / AMT drivers.

## 3.3.1 Chipset Component Driver

RUBY-D720 uses state-of-art Intel® Panther Point chipset. It's a new chipset that some old operating systems might not be able to recognize. To overcome this compatibility issue, for previous Windows Operating Systems such as Windows XP, please install its INF before any of other Drivers are installed. You can find very easily this chipset component driver in RUBY-D720 CD-title.

Moreover, if using some old OS, the driver may not be supported anymore. We recommend changing the different OS to comply with this new chipset.

## 3.3.2 Intel® HD Graphics Family

With latest Intel® Core Ivy Bridge series structure, RUBY-D720 Intel® HD Graphic is built in with CPU. Therefore 2nd Generation Core and 3nd Generation Core CPUs provide HD integrated Graphic support sharing on board physical memories. RUBY-D716 has both internal VGA & DVI interface. This combination makes RUBY-D720 an excellent piece of multimedia hardware

With no additional video adaptor, this onboard video will usually be the system display output. By adjusting the BIOS setting to disable on-board VGA, an add-on PCI-Express Graphic card can take over the system display.

\*To use Intel<sup>®</sup> Integrated HD Graphic, it's required to choose the CPU which has Integrated Graphic built-in. Otherwise there will be no display whatsoever.

#### 3.3.3 Intel® PROSet Gigabit Ethernet Controller

#### **Drivers Support**

Please find Intel® WG1218LM and WG1210AT LAN driver in /Ethernet directory of RUBY-D720 CD-title. The driver supports Windows Win7 64-bits.

#### 3.3.4 Audio Controller

Please find Intel® High Definition Audio driver form RUBY-D720 CD-title. The driver supports Windows Win7 64-bits.

#### 3.3.5 Intel® Active Management Technology (Intel® AMT)

Please find the latest Intel®AMT 9.0 driver from RUBY-D720 CD-title. The driver supports Windows Win7 64-bits.

## 3.4 Clear CMOS Operation

The following table indicates how to enable/disable Clear CMOS Function hardware circuit by putting jumpers at proper position.

# JP3: CMOS Clear

| JP3       | Function            |
|-----------|---------------------|
| 1-2 Short | Normal Operation 🔺  |
| 2-3 Short | Clear CMOS Contents |

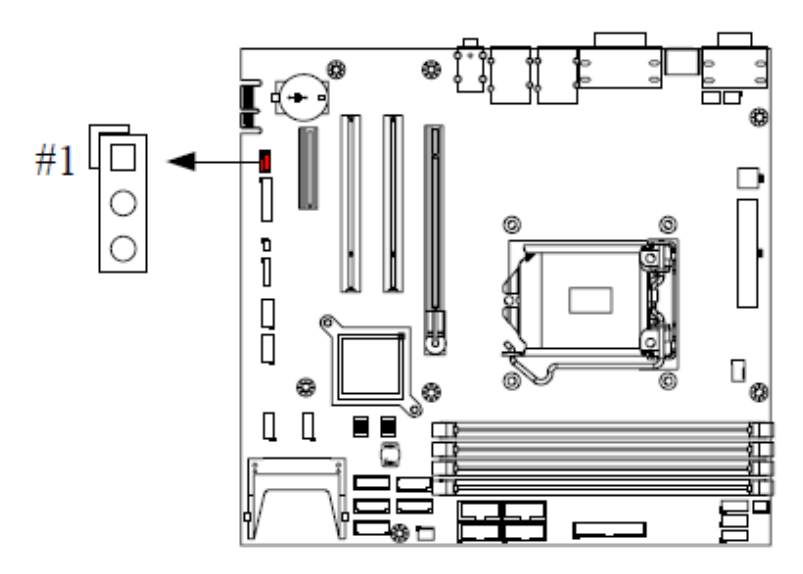

# 3.5 WDT Function

The Watchdog Timer of motherboard consists of 8-bit programmable time-out counter and a control and status register.

```
#include <stdio.h>
#include <conio.h>
#include <dos.h>
#define SIO Port
                     0x2E
#define
          SIO_Port2 0x4E
#define GPIO_LDN 0x07
void Enter_IT872x_SIO() {
          outportb(SIO_Port, 0x87);
          outportb(SIO_Port, 0x01);
          outportb(SIO_Port, 0x55);
          outportb(SIO_Port, 0x55);
}
void Set_LDN(unsigned char LDN) {
          outportb(SIO_Port, 0x07);
          outportb(SIO_Port+1, LDN);
          printf("LDN=%x\n", LDN);
}
void Set_Register(unsigned char offset, unsigned char value) {
          outportb(SIO_Port, offset);
          outportb(SIO_Port+1, value);
          printf("Write offset:%x = %x\n", offset, value);
}
int main(void) {
          printf("test string\n");
          Enter_IT872x_SIO();
          Set_LDN(GPIO_LDN);
          Set_Register(0x72, 0xC0);
          Set_Register(0x73, 0x05);
          printf("System will reset in 5 seconds\n");
```

return 0;

}

# 3.6 GPIO

The motherboard provides 8 input / output ports that can be individually configured to perform a simple basic I/O function.

| PIN No. | Signal Description | PIN No. | Signal Description |
|---------|--------------------|---------|--------------------|
| 1       | GPIO               | 2       | GPIO               |
| 3       | GPIO               | 4       | GPIO               |
| 5       | GPIO               | 6       | GPIO               |
| 7       | GPIO               | 8       | GPIO               |
| 9       | Ground             | 10      | +5V                |

#### J33 : General Purpose I/O Connector

#### Note:

All General Purpose I/O ports can only apply to standard TTL  $\pm$  5% signal level (0V/5V), and each Fan.

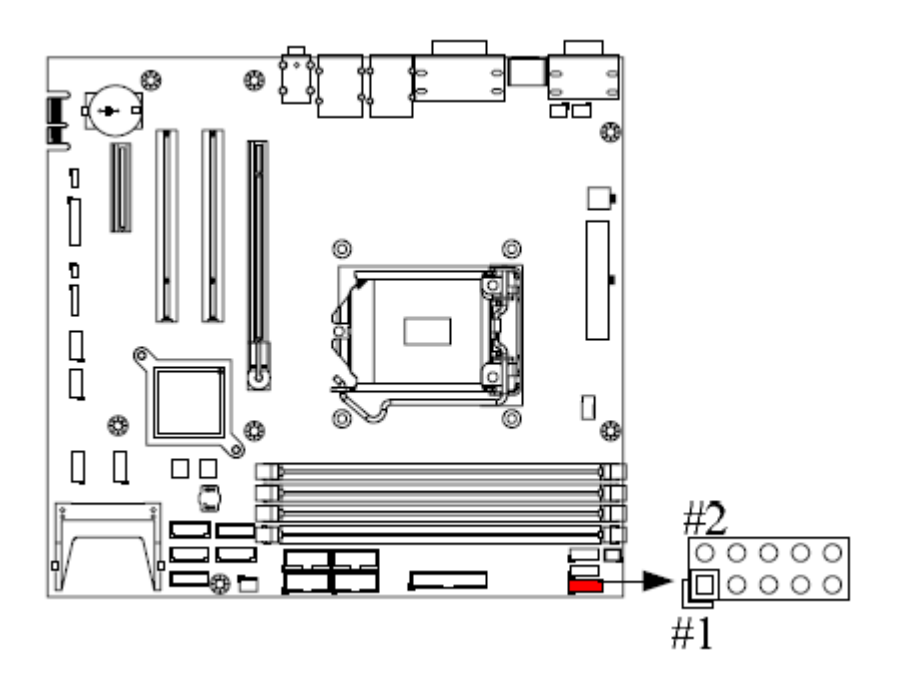

Sample Code for ITE series SIO GPIO Access

SIO IO INDEX : 0x2E GPIO IO BASE : 0x1818 **GPIO PIN Define:** Pin 1 : GP15 Pin 2 : GP16 Pin 3 : GP47 Pin 4 : GP50 Pin 5 : GP14 Pin 6 : GP35 Pin 7 : GP36 Pin 8 : GP37 #include <stdio.h> #include <conio.h> #include <string.h> #include <dos.h> Common defines #define HIGH 1 #define LOW 0 #define IN 1 #define OUT 0 Prototype defines int Get\_IT8728\_GPIOBase( int IOINDEX ); void Enter\_IT8728\_SIO( int IOINDEX );

```
void Exit_IT8728_SIO(
    int IOINDEX
);
```

```
void Set_IT8728_LDN(
int IOINDEX,
int LDN
);
int Get_IT8728_Byte_Val(
int IOINDEX,
int offset
);
void Set_IT8728_Byte_Val(
int IOINDEX,
int offset,
int Data
);
MAIN Code Start
int main()
ł
       return;
Procedure Name : Get Super IO GPIO Base address
Check defines in config file name
input 1 : INT IOINDEX
return : GPIO BASE
int Get_IT8728_GPIOBase(
int IOINDEX
)
ł
int IODATA = IOINDEX + 1;
int GPIOBASE;
//SIO Enter Key
Enter_IT8728_SIO(IOINDEX);
//Change LDN to 7 (GPIO)
Set_IT8728_LDN(IOINDEX,0x07);
//Get GPIO BASE
GPIOBASE = Get_IT8728_Byte_Val(IOINDEX,0x62) * 0x100;
GPIOBASE = GPIOBASE + Get_IT8728_Byte_Val(IOINDEX,0x63);
```

ł

```
return GPIOBASE;
Procedure Name : Enter IT8728 Super IO
Check defines in config file name
input 1 : INT IOINDEX
void Enter_IT8728_SIO(
int IOINDEX
)
int IODATA = IOINDEX + 1;
outportb(IOINDEX,0x87);
outportb(IOINDEX,0x01);
outportb(IOINDEX,0x55);
outportb(IOINDEX,0x55);
return;
ł
Procedure Name : Exit IT8728 Super IO
Check defines in config file name
input 1 : INT IOINDEX
void Exit_IT8728_SIO(
int IOINDEX
)
int IODATA = IOINDEX + 1;
outportb(IOINDEX,0x02);
outportb(IODATA ,0x02);
return;
ł
Procedure Name : Change IT8728 LDN
          : Change Super IO Logical Device Number
Description
input 1 : INT IOINDEX
input 2 : INT LDN(Logical Device Numbaer)
```

```
void Set_IT8728_LDN(
int IOINDEX,
int LDN
)
int IODATA = IOINDEX +
                      1;
outportb(IOINDEX,0x07);
outportb(IODATA, LDN);
return;
}
Procedure Name : Get IT8728 offset data
            : Get IT8728 offset byte data
Description
input 1 : INT IOINDEX
input 2: INT offset
return : INT Data (Byte)
int Get_IT8728_Byte_Val(
int IOINDEX,
int offset
)
ł
int Data;
int IODATA = IOINDEX + 1;
outportb(IOINDEX,offset);
                                //set offset of data read
Data = inportb(IODATA);
                                        //Get Data from offset
return Data;
}
Procedure Name : Set IT8728 offset data
            : Set Byte data to IT8728 offset
Description
input 1 : INT IOINDEX
input 2 : INT offset
input 3 : INT Data
void Set_IT8728_Byte_Val(
int IOINDEX,
int offset,
int Data
)
```

```
ł
int IODATA = IOINDEX + 1;
outportb(IOINDEX,offset);
outportb(IODATA, Data);
return;
}
Procedure Name : Set GPIO Pin 1 Mode & In/Out data
Description
             : Set GPIO Pin I/O Mode
                if GPIOMode is Input, input 2 data will
                dont care. and this function will return
                read value.
Pin 1
       : GP15
input 1 : INT GPIOMode
input 2 : INT Data
Out 1
      : INT Data
int SET_GPIO_PIN1(
int GPIOMode,
int Data
)
{
         //GPIO Mode is Output
         if(GPIOMode = 0){
                  Set_IT8728_Byte_Val(0x2E,0xC8,
Get_IT8728_Byte_Val(0x2E,0xC8) | (1<<5));
                  //if Data is HIGH
                  if(Data==1){
                  outportb(0x1818 + 0, 1<<5);
                  }
                  //if Data is LOW
                  if(Data==0)
                  outportb(0x1818 + 0, (inportb(0x1818 + 0) & ~(1<<5)));
                  ł
                  return NULL;
         }
         //GPIO Mode is Input
         else if(GPIOMode = 1){
                  Set_IT8728_Byte_Val(0x2E,0xC8,
Get_IT8728_Byte_Val(0x2E,0xC8) & ~(1<<5));
```

```
Data = inportb(0x1818 + 0) & (1<<5);
```

Data; return } return NULL; } Procedure Name : Set GPIO Pin 2 Mode & In/Out data Description : Set GPIO Pin I/O Mode if GPIOMode is Input, input 2 data will dont care. and this function will return read value. Pin 2 : GP16 input 1 : INT GPIOMode input 2 : INT Data Out 1 : INT Data int SET\_GPIO\_PIN2( int GPIOMode, int Data ) { //GPIO Mode is Output if(GPIOMode = 0){ Set\_IT8728\_Byte\_Val(0x2E,0xC8, Get\_IT8728\_Byte\_Val(0x2E,0xC8) | (1<<6)); //if Data is HIGH if(Data==1){ outportb(0x1818 + 0, 1<<6); } //if Data is LOW

```
outportb(0x1818 + 0, (inportb(0x1818 + 0) & ~(1<<6)));
                 return NULL;
        }
        //GPIO Mode is Input
        else if(GPIOMode = 1){
                 Set_IT8728_Byte_Val(0x2E,0xC8,
Get_IT8728_Byte_Val(0x2E,0xC8) & ~(1<<6));
                 Data = inportb(0x1818 + 0) & (1 \le 6);
                 return
                          Data;
        }
        return NULL;
ł
Procedure Name : Set GPIO Pin 3 Mode & In/Out data
Description
             : Set GPIO Pin I/O Mode
               if GPIOMode is Input, input 2 data will
               dont care. and this function will return
               read value.
Pin 3
      : GP47
input 1 : INT GPIOMode
input 2 : INT Data
Out 1
       : INT Data
```

```
int SET_GPIO_PIN3(
int GPIOMode,
int Data
)
{
//GPIO Mode is Output
```

```
if(GPIOMode = 0){
                   Set_IT8728_Byte_Val(0x2E,0xCB,
Get_IT8728_Byte_Val(0x2E,0xCB) | (1<<7));
                   //if Data is HIGH
                   if(Data==1){
                   outportb(0x1818 + 3, 1<<7);
                   }
                   //if Data is LOW
                   if(Data==0){
                   outportb(0x1818 + 3, (inportb(0x1818 + 3) & ~(1<<7)));
                   ł
                   return NULL;
         }
         //GPIO Mode is Input
         else if(GPIOMode = 1){
                   Set_IT8728_Byte_Val(0x2E,0xCB,
Get_IT8728_Byte_Val(0x2E,0xCB) & ~(1<<7));
                   Data = inportb(0x1818 + 3) & (1<<7);
                            Data;
                   return
         }
         return NULL;
}
Procedure Name : Set GPIO Pin 4 Mode & In/Out data
Description
              : Set GPIO Pin I/O Mode
                 if GPIOMode is Input, input 2 data will
                 dont care. and this function will return
                 read value.
Pin 4
       : GP50
input 1 : INT GPIOMode
```

input 2 : INT Data

```
: INT Data
Out 1
int SET_GPIO_PIN4(
int GPIOMode,
int Data
)
ł
         //GPIO Mode is Output
         if(GPIOMode = 0){
                  Set_IT8728_Byte_Val(0x2E,0xCC,
Get_IT8728_Byte_Val(0x2E,0xCC) | (1<<0));
                  //if Data is HIGH
                  if(Data==1){
                  outportb(0x1818 + 4, 1<<0);
                  }
                  //if Data is LOW
                  if(Data==0){
                  outportb(0x1818 + 4, (inportb(0x1818 + 4) & ~(1<<0) ) );
                  return NULL;
         }
         //GPIO Mode is Input
         else if(GPIOMode = 1){
                  Set_IT8728_Byte_Val(0x2E,0xCC,
Get_IT8728_Byte_Val(0x2E,0xCC) & ~(1<<0));
                  Data = inportb(0x1818 + 4) & (1<<0);
                          Data;
                  return
         }
         return NULL;
}
Procedure Name : Set GPIO Pin 5 Mode & In/Out data
Description
             : Set GPIO Pin I/O Mode
                if GPIOMode is Input, input 2 data will
                dont care. and this function will return
```

read value.

```
Pin 5
       : GP14
input 1 : INT GPIOMode
input 2 : INT Data
Out 1
       : INT Data
int SET_GPIO_PIN5(
int GPIOMode,
int Data
)
{
         //GPIO Mode is Output
         if(GPIOMode = 0){
                   Set_IT8728_Byte_Val(0x2E,0xC8,
Get_IT8728_Byte_Val(0x2E,0xC8) | (1<<4));
                   //if Data is HIGH
                   if(Data==1){
                   outportb(0x1818 + 0, 1<<4);
                   }
                   //if Data is LOW
                   if(Data==0){
                   outportb(0x1818 + 0, (inportb(0x1818 + 0) & ~(1<<4)));
                   }
                   return NULL;
         }
         //GPIO Mode is Input
         else if(GPIOMode = 1){
                   Set_IT8728_Byte_Val(0x2E,0xC8,
Get_IT8728_Byte_Val(0x2E,0xC8) & ~(1<<4));
                   Data = inportb(0x1818 + 0) \& (1 \le 4);
                   return
                            Data;
         ł
         return NULL;
}
```
```
Procedure Name : Set GPIO Pin 6 Mode & In/Out data
             : Set GPIO Pin I/O Mode
Description
               if GPIOMode is Input, input 2 data will
                dont care. and this function will return
               read value.
Pin 6
     : GP35
input 1 : INT GPIOMode
input 2 : INT Data
Out 1
       : INT Data
int SET_GPIO_PIN6(
int GPIOMode,
int Data
)
{
         //GPIO Mode is Output
        if(GPIOMode = 0){
                 Set_IT8728_Byte_Val(0x2E,0xCA,
Get_IT8728_Byte_Val(0x2E,0xCA) | (1<<5));
                 //if Data is HIGH
                 if(Data==1){
                 outportb(0x1818 + 2, 1<<5);
                 }
                 //if Data is LOW
                 if(Data==0){
                 outportb(0x1818 + 2, (inportb(0x1818 + 2) & ~(1<<5)));
                 return NULL;
         ł
         //GPIO Mode is Input
         else if(GPIOMode = 1){
```

```
Set_IT8728_Byte_Val(0x2E,0xCA,
Get_IT8728_Byte_Val(0x2E,0xCA) & ~(1<<5));
                  Data = inportb(0x1818 + 2) & (1<<5);
                          Data:
                  return
         ł
         return NULL;
}
Procedure Name : Set GPIO Pin 7 Mode & In/Out data
             : Set GPIO Pin I/O Mode
Description
                if GPIOMode is Input, input 2 data will
                dont care. and this function will return
                read value.
Pin 7 : GP36
input 1 : INT GPIOMode
```

```
input 2 : INT Data
```

Out 1 : INT Data

```
int SET_GPIO_PIN7(
int GPIOMode,
int Data
)
{
    //GPIO Mode is Output
    if(GPIOMode = 0){
        Set_IT8728_Byte_Val(0x2E,0xCA,
    Get_IT8728_Byte_Val(0x2E,0xCA) | (1<<6));
    //if Data is HIGH</pre>
```

```
//if Data is HIGH
if(Data==1){
outportb(0x1818 + 2, 1<<6);
```

```
}
                 //if Data is LOW
                 if(Data==0){
                 outportb(0x1818 + 2, (inportb(0x1818 + 2) & ~(1<<6)));
                 return NULL;
        }
         //GPIO Mode is Input
        else if(GPIOMode = 1){
                 Set_IT8728_Byte_Val(0x2E,0xCA,
Get_IT8728_Byte_Val(0x2E,0xCA) & ~(1<<6));
                 Data = inportb(0x1818 + 2) & (1<<6);
                          Data;
                 return
         ł
        return NULL;
}
Procedure Name : Set GPIO Pin 8 Mode & In/Out data
             : Set GPIO Pin I/O Mode
Description
               if GPIOMode is Input, input 2 data will
               dont care. and this function will return
               read value.
Pin 8
     : GP37
input 1 : INT GPIOMode
input 2 : INT Data
Out 1
       : INT Data
int SET_GPIO_PIN8(
int GPIOMode,
int Data
```

```
)
```

```
{
          //GPIO Mode is Output
          if(GPIOMode = 0){
                    Set_IT8728_Byte_Val(0x2E,0xCA,
Get_IT8728_Byte_Val(0x2E,0xCA) | (1<<7));
                    //if Data is HIGH
                    if(Data==1){
                    outportb(0x1818 + 2, 1<<7);
                    }
                    //if Data is LOW
                    if(Data==0){
                    outportb(0x1818 + 2, (inportb(0x1818 + 2) & ~(1<<7)));
                    }
                    return NULL;
          }
          //GPIO Mode is Input
          else if(GPIOMode = 1){
                    Set_IT8728_Byte_Val(0x2E,0xCA,
Get_IT8728_Byte_Val(0x2E,0xCA) & ~(1<<7));
                    Data = inportb(0x1818 + 2) & (1<<7);
                              Data;
                    return
          ł
          return NULL;
}
/* This File was created by GPIO APP,Please don`t ED
```

# Chapter 4 BIOS Setup Information

RUBY-D720 is equipped with the AMI BIOS stored in Flash ROM. These BIOS has a built-in Setup program that allows users to modify the basic system configuration easily. This type of information is stored in CMOS RAM so that it is retained during power-off periods. When system is turned on, RUBY-D720 communicates with peripheral devices and checks its hardware resources against the configuration information stored in the CMOS memory. If any error is detected, or the CMOS parameters need to be initially defined, the diagnostic program will prompt the user to enter the SETUP program. Some errors are significant enough to abort the start up.

# 4.1 Entering Setup -- Launch System Setup

Power on the computer and the system will start POST (Power On Self Test) process. When the message below appears on the screen, press <Del> key will enter BIOS setup screen.

# Press <Del> to enter SETUP

If the message disappears before responding and still wish to enter Setup, please restart the system by turning it OFF and On or pressing the RESET button. It can be also restarted by pressing <Ctrl>, <Alt>, and <Delete> keys on keyboard simultaneously.

# Press <F1> to Run General Help or Resume

The BIOS setup program provides a General Help screen. The menu can be easily called up from any menu by pressing <F1>. The Help screen lists all the possible keys to use and the selections for the highlighted item. Press <Esc> to exit the Help screen.

| General Heln |                              |  |
|--------------|------------------------------|--|
|              |                              |  |
| †↓++-        | : Move                       |  |
| Enter        | : Select                     |  |
| +/-          | : Value                      |  |
| ESC          | : Exit                       |  |
| F1           | : General Help               |  |
| F2           | : Previous Values            |  |
| F3           | : Optimized Defaults         |  |
| F4           | : Save & Exit Setup          |  |
| <k></k>      | : Scroll help area upwards   |  |
| <m></m>      | : Scroll help area downwards |  |
|              |                              |  |
|              |                              |  |
| Ok           |                              |  |
|              |                              |  |

# 4.2 Main

Use this menu for basic system configurations, such as time, date etc.

| Aptio Setup Utility –                         | Copyright (C) 2012 American Megatrends, Inc.        |
|-----------------------------------------------|-----------------------------------------------------|
| Main Configuration Boot Security              | y Save & Exit                                       |
| Project Name                                  | RUBY-D720VG2AR                                      |
| BIOS Version & Build Date                     | R1.00.E0 (10/07/2014 15:11:30)                      |
| Processor Information<br>Name<br>Brand String | Haswell<br>Intel(R) Core(TM) i3–4350T CPU @ 3.10GHz |
| Total Memory                                  | 8192 MB (DDR3)                                      |
| Memory Frequency                              | 1333 Mhz                                            |
| PCH Information<br>Name<br>PCH SKU            | LynxPoint<br>Q87                                    |
| ME Firmware Mode                              | Normal Mode                                         |
| ME FW Version                                 | 9.0.30.1482                                         |
| ME Firmware SKU                               | 5MB                                                 |
| System Date                                   | [Thu 10/16/2014]                                    |
| System Time                                   | [11:14:47]                                          |
| Access Level                                  | Administrator                                       |
|                                               |                                                     |
| Version 2.15.1236. Co                         | opyright (C) 2012 American Megatrends, Inc.         |

# **BIOS Information, Memory Information**

These items show the firmware and memory specifications of your system. Read only.

# System Date

The date format is <Day>, <Month> <Date> <Year>. Use [+] or [-] to configure system Date.

# System Time

The time format is <Hour> <Minute> <Second>. Use [+] or [-] to configure system Time.

# 4.3 Configuration

# Use this menu to set up the items of special enhanced features

| Aptio Setup Utility – Copyright (C) 2012 American<br>Main <mark>Configuration</mark> Boot Security Save & Exit                                                                                                    | Megatrends, Inc.                                                                                                    |
|----------------------------------------------------------------------------------------------------|----------------------------------------------------------------------------------------------------|
| <ul> <li>CPU Configuration</li> <li>Chipset Configuration</li> <li>LAN Configuration</li> <li>Graphics Configuration</li> <li>PCI/PCIE Configuration</li> <li>SATA Configuration</li> <li>USB Configuration</li> <li>Power Control Configuration</li> <li>Super IO Configuration</li> <li>H/W Monitor</li> <li>Serial Port Console Redirection</li> </ul> | CPU Configuration Parameters<br>++: Select Screen<br>14: Select Item<br>Enter: Select<br>+/-: Change Opt.<br>F1: General Help<br>F2: Previous Values<br>F3: Optimized Defaults<br>F4: Save & Exit<br>ESC: Exit |
| Version 2.15.1236. Copyright (C) 2012 American Ma                                                                                                    | egatrends, Inc.                                                                                                    |

# **<u>CPU configuration</u>**

CPU Configure the specific active core(s) and advanced processor management technologies.

| Aptio Setup Utility -<br>Configuration | - Copyright (C) 2012 America | n Megatrends, Inc.                                    |
|----------------------------------------|------------------------------|-------------------------------------------------------|
| CPU Configuration                      |                              | Enabled for Windows XP and<br>Linux (DS optimized for |
| Intel(R) Core(TM) i3–4350T CPU @ 3.    | .10GHz                       | Hyper-Threading Technology)                           |
| CPU Signature                          | 306c3                        | and Disabled for other OS (OS                         |
| Max CPU Speed                          | 3100 MHz                     | not optimized for                                     |
| Min CPU Speed                          | 800 MHz                      | Hyper-Threading Technology).                          |
| Processor Cores                        | 2                            | When Disabled only one thread                         |
| Intel HT Technology                    | Supported                    | per enabled core is enabled.                          |
| Intel VT–x Technology                  | Supported                    |                                                       |
| Intel SMX Technology                   | Not Supported                |                                                       |
| 64-bit                                 | Supported                    |                                                       |
| EIST Technology                        | Supported                    |                                                       |
| CPU C3 state                           | Supported                    |                                                       |
| CPU C6 state                           | Supported                    | ++: Select Screen                                     |
| CPU C7 state                           | Supported                    | ↑↓: Select Item                                       |
|                                        |                              | Enter: Select                                         |
| Hyper-threading                        |                              | +/-: Change Opt.                                      |
| Active Processor Cores                 | [A11]                        | F1: General Help                                      |
| Intel Virtualization Technology        | [Enabled]                    | F2: Previous Values                                   |
| EIST                                   | [Enabled]                    | F3: Optimized Defaults                                |
| CPU C states                           | [Disabled]                   | F4: Save & Exit                                       |
|                                        |                              | ESC: Exit                                             |
|                                        |                              |                                                       |
|                                        |                              |                                                       |
|                                        |                              |                                                       |
|                                        |                              |                                                       |
| Vencion 2 45 4996                      | Conunight (C) 2012 Amonicon  | Magathanda The                                        |
| VB/S100 2,15,1236, U                   | opgright (C) 2012 HimerICan  | negati chus, Ill.                                     |

# Hyper-threading

Enabled for Windows XP and Linux (OS optimized for Hyper-Threading Technology) and Disabled for other OS (OS not optimized for Hyper-Threading Technology). When disabled only one thread per enabled core is enabled.

The choice: Disabled. Enabled.

# **Active Processor Cores**

Number of cores to enable in each processor package.

The choice: All, 1.

# **Intel Virtualization Cores**

When enabled, a VMM can utilize the additional hardware capabilities provided by Vander pool Technology.

The choice: Disabled. Enabled.

# EIST

Enable/Disable Intel Speed Step. The choice: Disabled. Enabled.

<u>C-States</u>

Enable or Disable the CPU C-States.

The choice: Disabled. Enabled.

# **Chipset Configuration**

Configuration Chipset feature.

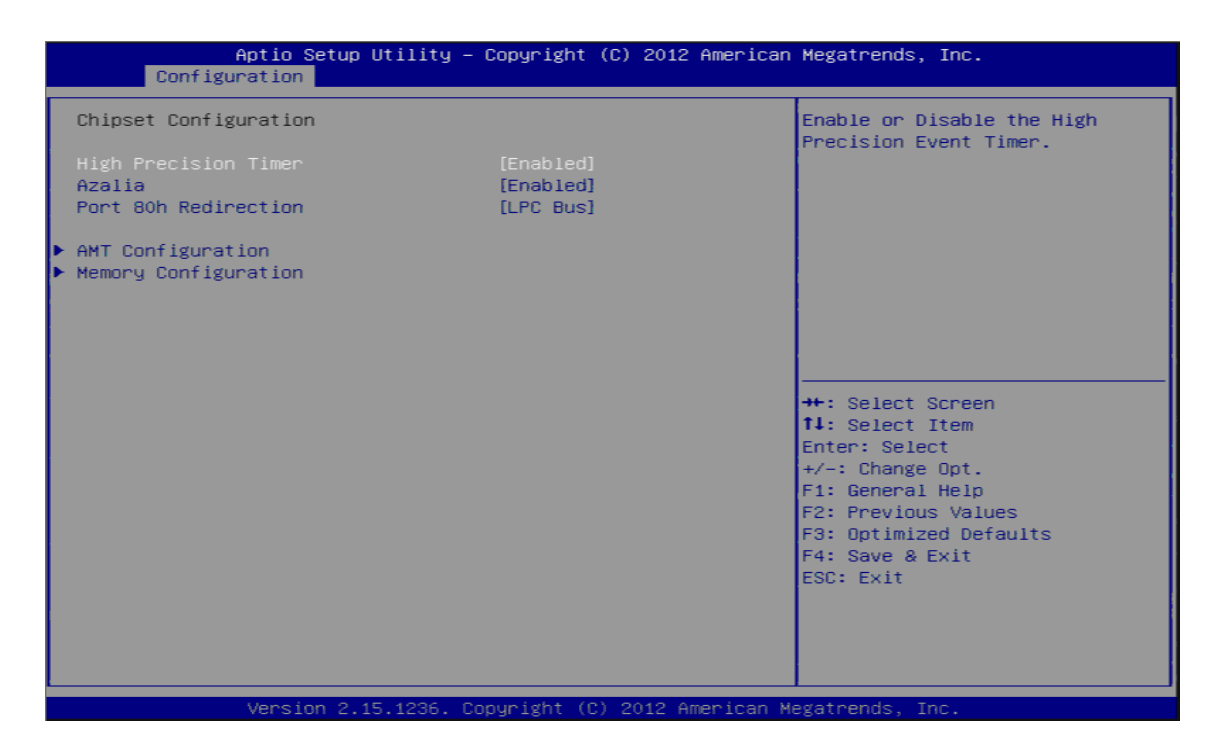

#### **High Precision Timer**

Enable or Disable the High Precision Event Timer.

The choice: Disabled. Enabled.

#### Azalia

Control Detection of the Azalia device. Disabled = Azalia will be unconditionally disabled. Enabled = Azalia will be unconditionally Enabled.

The choice: Disabled. Enabled.

#### Port 80h Redirection

Control where the Port 80h cycles are sent. [LPC Bus] Forward I/O Port 80 to LPC. [PCIE Bus] Forward I/O Port 80 to PCIE Subtractive device.

The choice: LPC Bus, PCIE Bus.

#### **AMT Configuration**

Configure Intel Active Management Technology Parameters.

| Aptio Setup Ut<br>Configuration                                 | ility – Copyright (C) 2012 An         | merican Megatrends, Inc.                                                                                                    |
|-----------------------------------------------------------------|---------------------------------------|----------------------------------------------------------------------------------------------------|
| AMT Configuration<br>Intel AMT<br>Un-Configure ME<br>Disable ME | [Enabled]<br>[Disabled]<br>[Disabled] | Enable/Disable Intel (R)<br>Active Management Technology<br>BIOS Extension.<br>Note : iAMT H/W is always<br>enabled.<br>This option just controls the<br>BIOS extension execution.<br>If enabled, this requires<br>additional firmware in the SPI<br>device |
|                                                                 |                                       | ++: Select Screen<br>11: Select Item<br>Enter: Select<br>+/-: Change Opt.<br>F1: General Help<br>F2: Previous Values<br>F3: Optimized Defaults<br>F4: Save & Exit<br>ESC: Exit                                                                              |
| Version 2.15.                                                   | 1236. Copyright (C) 2012 Amer         | rican Megatrends, Inc.                                                                                                    |

# Intel AMT

Enable/Disable Intel (R) Active Management Technology BIOS Extension Note: iAMT H/W is always enabled. The option just controls the BIOS extension execution. If enabled, this requires additional firmware in the SPI device.

The choice: Disabled. Enabled.

# **Un-Configure ME**

OEMF lag Bit 15: Un-Configure ME without password.

The choice: Disabled. Enabled.

# **Disable ME**

Set ME to Soft Temporary Disabled.

The choice: Disabled. Enabled.

# **Memory Information**

Memory Information Parameters.

| Aptio Setup<br>Configuration                         | o Utility – Copyright (C) 2012 American                                          | Megatrends, Inc.                                                                                                    |
|------------------------------------------------------|----------------------------------------------------------------------------------|----------------------------------------------------------------------------------------------------|
| Memory Information                                   |                                                                                  |                                                                                                    |
| Total Memory<br>DIMM#0<br>DIMM#1<br>DIMM#2<br>DIMM#3 | 8192 MB (DDR3)<br>4096 MB (DDR3)<br>4096 MB (DDR3)<br>Not Present<br>Not Present | <pre>++: Select Screen 14: Select Item Enter: Select +/-: Change Opt. F1: General Help F2: Previous Values F3: Optimized Defaults F4: Save &amp; Exit ESC: Exit</pre> |
| Version 2.                                           | .15.1236. Copyright (C) 2012 American M                                          | egatrends, Inc.                                                                                                    |

# LAN Configuration Configuration on board LAN device.

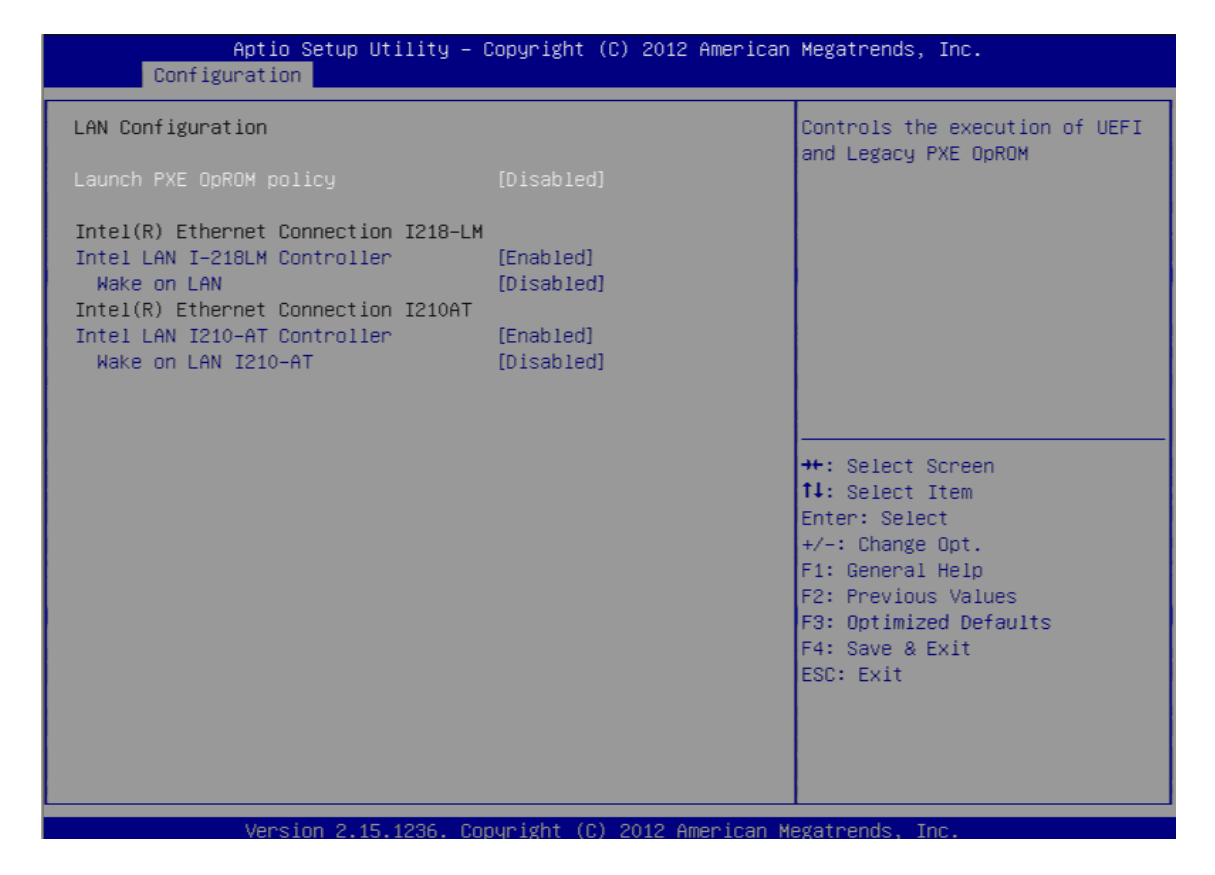

# Launch PXE OpROM policy

Controls the execution of UEFI and Legacy PXE OpROM.

The choice: Disabled. UEFI Only, Enabled.

# Intel LAN I-218LM Controller

Enable or Disable onboard NIC.

The choice: Disabled. Enabled.

# Wake on LAN

Enable or Disable integrated LAN to wake the system. (The wake On LAN cannot be disabled if ME is on at Sx state.)

The choice: Disabled. Enabled.

# Intel LAN I-210-AT Controller

Enable or Disable onboard NIC.

The choice: Disabled. Enabled.

# Wake on LAN I210AT

Enable or Disable integrated LAN to wake the system. (The wake On LAN cannot be disabled if ME is on at Sx state.)

The choice: Disabled. Enabled.

# **Graphic Configuration**

Configure Graphics Setting.

| Aptio Setup Utility -<br>Configuration                                                                                                    | Copyright (C) 2012 America                                                                | n Megatrends, Inc.                                                                                                    |
|----------------------------------------------------------------------------------------------------|-------------------------------------------------------------------------------------------|----------------------------------------------------------------------------------------------------|
| Graphics Configuration<br>Primary Display<br>Primary PEG<br>Primary PCIE<br>Internal Graphics<br>Aperture Size<br>DVMT Pre-Allocated<br>DVMT Total Gfx Mem<br>Primary IGFX Boot Display<br>Secondary IGFX Boot Display | [Auto]<br>[Auto]<br>[Auto]<br>[Auto]<br>[256MB]<br>[32M]<br>[256M]<br>[CRT]<br>[Disabled] | Select which of IGFX/PEG/PCI<br>Graphics device should be<br>Primary Display Or select SG<br>for Switchable Gfx.                                                      |
|                                                                                                    |                                                                                           | <pre>++: Select Screen 14: Select Item Enter: Select +/-: Change Opt. F1: General Help F2: Previous Values F3: Optimized Defaults F4: Save &amp; Exit ESC: Exit</pre> |
| Version 2.15.1236. Co                                                                                                    | pyright (C) 2012 American                                                                 | Megatrends, Inc.                                                                                                    |

# Primary Display

Select which of IGFX/PEG/PCI Graphics device should be Primary Display or select SG for Switch able Gfx.

Choices: Auto, IGFX, PEG, PCI.

# **Primary PEG**

Select PEG0/ PEG1/PEG2/PEG3 Graphics device should be Primary PEG.

Choices: Auto, PEG11, PEG12.

#### **Primary PCIE**

Select PCIE0/PCIE1/PCIE2/PCIE3/PCIE4/PCIE5/PCIE6/PCIE7 Graphics device should be Primary PCIE.

Choices: Auto, PCIE1, PCIE2, PCIE3, PCIE4, PCIE5, PCIE6, PCIE7.

# **Internal Graphics**

Keep IGD Enabled based on the setup options.

Choices: Auto, Disabled, Enabled.

# Aperture Size

Select the Aperture Size ..

Choices: 128MB, 256MB, 512MB.

# **DVMT Pre-Allocated**

Select DVMT 5.0 Pre-Allocated (Fixed) Graphics Memory size used by the internal Graphic Device.

Choices: 32M, 64M, 96M, 128M, 160M, 192M, 224M, 256M, 288M, 320M, 352M, 384M, 416M, 448M, 480M, 512M, 1024M.

#### **DVMT Total Gfx Mem**

Select DVMT 5.0 Total Graphic Memory size used by the internal Graphic Device.

Choices: 128MB, 256MB, MAX.

#### **Primary IGFX Boot Display**

Select the Video Device which will be activated during POST. This as no effect if external graphics present. Secondary will appear based on your Selection. VGA modes will be supported only on primary display.

Choices: CRT, DVI, HDMI.

# Secondary IGFX Boot Display

Select Secondary Display Device.

Choices: Disabled, CRT, DVI, HDMI.

# **PCI/PCIE Configuration**

PCI, PCI -X and PCI Express Setting.

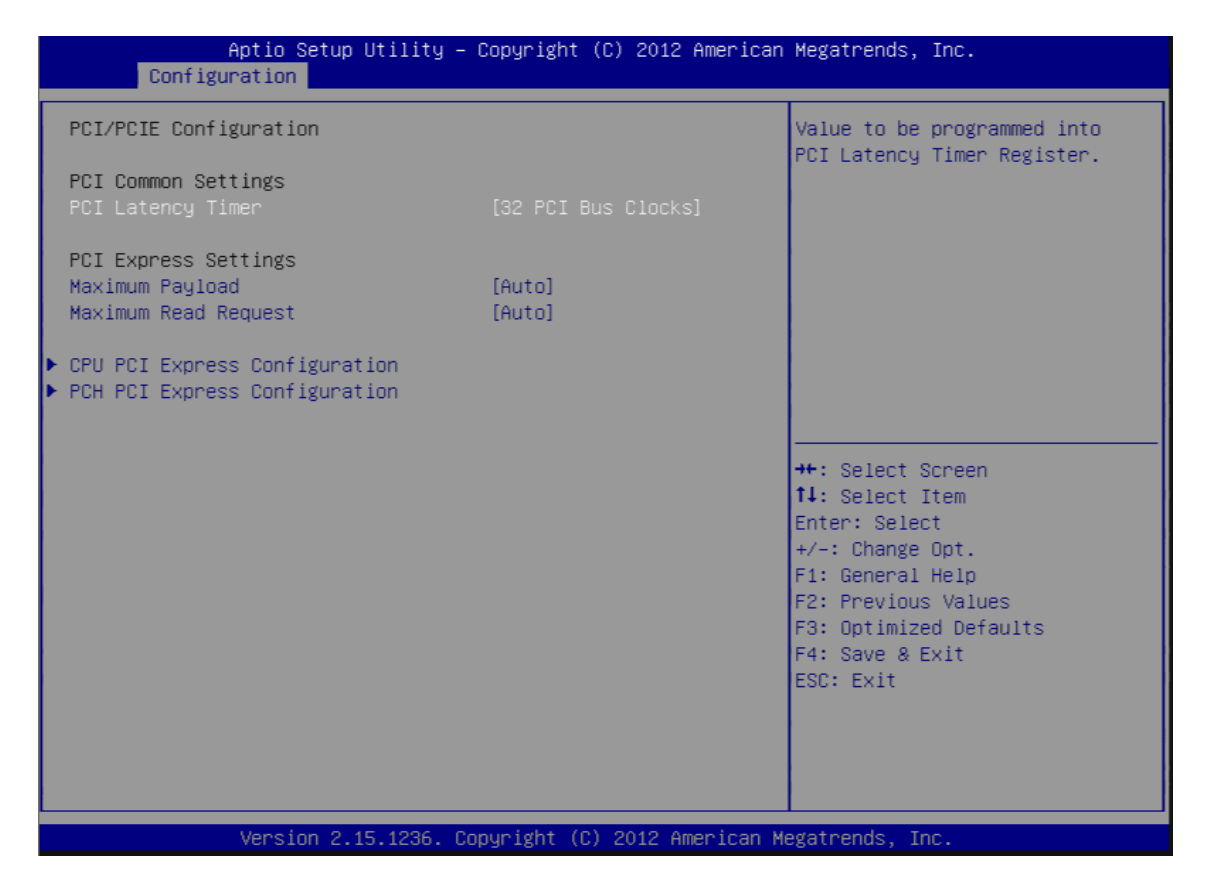

# PCI Latency Timer

Value to be programmed into PCI Latency Timer Register.

The choice: 32, 64, 96, 128, 160, 192, 224, 248 PCI Bus Clocks.

# Maximum Payload

Set Maximum Payload of PCI Express Device or allow System BIOS to select the value.

The choice: Auto, 128 Bytes, 256 Bytes, 512 Bytes, 1024 Bytes, 2048 Bytes, 4096 Bytes.

# Maximum Read Request

Set Maximum Read Request Size of PCI Express Device or allow System BIOS to select the value.

The choice: Auto, 128 Bytes, 256 Bytes, 512 Bytes, 1024 Bytes, 2048 Bytes, 4096 Bytes.

# **<u>CPU PCI Express Configuration</u>**

CPU PCI Express Configuration setting.

| Aptio Setup Utility –<br>Configuration | Copyright (C) 2012 American         | Megatrends, Inc.                                                          |
|----------------------------------------|-------------------------------------|---------------------------------------------------------------------------|
| CPU PCI Express Configuration          |                                     | Configure PEGO BO:D1:F0                                                   |
| PEGO – Gen X<br>PEGO – ASPM            | Not Present<br>[Auto]<br>[Disabled] | 6811-6813                                                                 |
| PEG1<br>PEG1 - Gen X<br>PEG1 - ASPM    | Not Present<br>[Auto]<br>[Disabled] |                                                                           |
| PEG2<br>PEG2 - Gen X<br>PEG2 - ASPM    | Not Present<br>[Auto]<br>[Disabled] |                                                                           |
| Enable PEG                             | [Auto]                              | ++: Select Screen<br>14: Select Item<br>Enter: Select<br>+/-: Change Ont. |
|                                        |                                     | F1: General Help<br>F2: Previous Values<br>F3: Optimized Defaults         |
|                                        |                                     | ESC: Exit                                                                 |
| Version 2.15.1236. Co                  | pyright (C) 2012 American M         | egatrends, Inc.                                                           |

# FEG0 - Gen X

Configure PEG0 B0:D0:F0 Gen1- Gen3.

Choices: Auto, Gen1, Gen2, Gen3.

#### PEG0 - ASPM

Control ASPM support for the PEG Device. This has no effect if PEG is not the currently active device.

Choices: Disabled, Auto, ASPM L0s, ASPM L1, ASPM L0sL1.

# FEG1 - Gen X

Configure PEG1 B0:D0:F1 Gen1- Gen3.

Choices: Auto, Gen1, Gen2, Gen3.

#### PEG1 - ASPM

Control ASPM support for the PEG Device. This has no effect if PEG is not the currently active device.

Choices: Disabled, Auto, ASPM L0s, ASPM L1, ASPM L0sL1.

# FEG2 - Gen X

Configure PEG2 B0:D0:F2 Gen1- Gen3.

Choices: Auto, Gen1, Gen2, Gen3.

#### PEG2 - ASPM

Control ASPM support for the PEG Device. This has no effect if PEG is not the currently active device.

Choices: Disabled, Auto, ASPM L0s, ASPM L1, ASPM L0sL1.

#### **Enable PEG**

To enable or disable the PEG.

Choices: Disabled, Enabled, Auto.

# **PCH PCI Express Configuration**

PCH PCI Express Configuration setting.

| Aptio Setup Utility – Copyright (C) 2012 American<br>Configuration                                                                                                    | Megatrends, Inc.                                                                                                    |
|----------------------------------------------------------------------------------------------------|----------------------------------------------------------------------------------------------------|
| <ul> <li>PCH PCI Express Configuration</li> <li>PCI Express Root Port 1</li> <li>PCIE Port 3 is assigned to I218LM</li> <li>PCI Express Root Port 4 for I210AT</li> <li>PCI Express Root Port 5</li> </ul> | PCI Express Root Port 1<br>Settings.<br>Port 1 (x1)                                                                                                    |
|                                                                                                    | <pre>++: Select Screen tl: Select Item Enter: Select +/-: Change Opt. F1: General Help F2: Previous Values F3: Optimized Defaults F4: Save &amp; Exit ESC: Exit</pre> |
| Version 2.15.1236. Copyright (C) 2012 American Me                                                                                                    | egatrends, Inc.                                                                                                    |

PCI Express Root Port 1 Setting. Port 1(X1)

| Aptio Setup Uti<br>Configuration              | lity – Copyright (C) 2012 Ame     | rican Megatrends, Inc.                                                                                                    |
|-----------------------------------------------|-----------------------------------|----------------------------------------------------------------------------------------------------|
| PCI Express Root Port 1<br>ASPM<br>PCIe Speed | [Enabled]<br>[Disabled]<br>[Auto] | Control the PCI Express Root<br>Port.                                                                                                    |
| Version 2.15.1                                | 235 _ Copunight (C) 2012 Ameri    | 11: Select Item<br>Enter: Select<br>+/-: Change Opt.<br>F1: General Help<br>F2: Previous Values<br>F3: Optimized Defaults<br>F4: Save & Exit<br>ESC: Exit |

# PCI Express Root Port 1

Control the PCI Express Root Port.

Choices: Disabled, Enabled.

#### <u>ASPM</u>

PCI Express Active State power Management settings.

Choices: Disabled, L0s, L1, L0sL1, Auto.

#### PCIe Speed

Select PCI Express Port Speed.

# PCI Express Root Port 4 for I210AT

PCI Express Root Port 4 Setting. Port 1(X1)

| Aptio Setup Utility                                | – Copyright (C) 2012 Americar     | ) Megatrends, Inc.                                                                                                    |
|----------------------------------------------------|-----------------------------------|----------------------------------------------------------------------------------------------------|
| Intel LAN I210-AT Controller<br>ASPM<br>PCIe Speed | [Enabled]<br>[Disabled]<br>[Auto] | Enable or disable onboard NIC.                                                                                                    |
|                                                    |                                   | <pre>++: Select Screen fl: Select Item Enter: Select +/-: Change Opt. F1: General Help F2: Previous Values F3: Optimized Defaults F4: Save &amp; Exit ESC: Exit</pre> |
| Version 2.15.1236.                                 | Copyright (C) 2012American M      | legatrends, Inc.                                                                                                    |

# Intel LAN I210-AT Controller

Enable or Disable onboard NIC.

The choice: Disabled. Enabled.

# **ASPM**

PCI Express Active State power Management settings.

Choices: Disabled, L0s, L1, L0sL1, Auto.

# PCIe Speed

Select PCI Express Port Speed.

PCI Express Root Port 5 Setting. Port 5 (x4), Ports 6-8 (disabled)

| Aptio Setup Util<br>Configuration             | ity – Copyright (C) 2012 Ame      | erican Megatrends, Inc.                                                                                                    |
|-----------------------------------------------|-----------------------------------|----------------------------------------------------------------------------------------------------|
| PCI Express Root Port 5<br>ASPM<br>PCIe Speed | [Enabled]<br>[Disabled]<br>[Auto] | Control the PCI Express Root<br>Port.                                                                                                    |
|                                               |                                   | <pre>++: Select Screen 11: Select Item Enter: Select +/-: Change Opt. F1: General Help F2: Previous Values F3: Optimized Defaults F4: Save &amp; Exit ESC: Exit</pre> |

# PCI Express Root Port 5

Control the PCI Express Root Port.

Choices: Disabled, Enabled.

# <u>ASPM</u>

PCI Express Active State power Management settings.

Choices: Disabled, L0s, L1, L0sL1, Auto.

# PCIe Speed

Select PCI Express Port Speed.

PCI Express Root Port 6 Setting.

| Aptio Setup U<br>Configuration                | ility – Copyright (C) 2012 Ame:   | erican Megatrends, Inc.               |
|-----------------------------------------------|-----------------------------------|---------------------------------------|
| PCI Express Root Port 6<br>ASPM<br>PCIe Speed | [Enabled]<br>[Disabled]<br>[Auto] | Control the PCI Express Root<br>Port. |
| Version 2.15                                  | .1236. Copyright (C) 2012 Ameri   | ican Megatrends, Inc.                 |

# PCI Express Root Port 6

Control the PCI Express Root Port.

Choices: Disabled, Enabled.

# <u>ASPM</u>

PCI Express Active State power Management settings.

Choices: Disabled, L0s, L1, L0sL1, Auto.

# PCIe Speed

Select PCI Express Port Speed.

PCI Express Root Port 7 Setting.

| Aptio Set<br>Configuration                    | up Utility – Copyright (C) 2012 Am | merican Megatrends, Inc.                                                                                           |
|-----------------------------------------------|------------------------------------|----------------------------------------------------------------------------------------------------|
| PCI Express Root Port 7<br>ASPM<br>PCIe Speed | [Enabled]<br>[Disabled]<br>[Auto]  | Control the PCI Express Root<br>Port.<br>++: Select Screen<br>14: Select Item<br>Enter: Select<br>+/-: Change Opt. |
|                                               |                                    | F1: General Help<br>F2: Previous Values<br>F3: Optimized Defaults<br>F4: Save & Exit<br>ESC: Exit                  |
| Version                                       | 2.15.1236. Copyright (C) 2012 Amer | rican Megatrends, Inc.                                                                                             |

# PCI Express Root Port 7

Control the PCI Express Root Port.

Choices: Disabled, Enabled.

# <u>ASPM</u>

PCI Express Active State power Management settings.

Choices: Disabled, L0s, L1, L0sL1, Auto.

# PCIe Speed

Select PCI Express Port Speed.

PCI Express Root Port 8 Setting.

| Aptio Setup Uti<br>Configuration              | lity – Copyright (C) 2012 Ame     | erican Megatrends, Inc.                                                                                                    |
|-----------------------------------------------|-----------------------------------|----------------------------------------------------------------------------------------------------|
| PCI Express Root Port 8<br>ASPM<br>PCIe Speed | [Enabled]<br>[Disabled]<br>[Auto] | Control the PCI Express Root<br>Port.                                                                                                    |
|                                               |                                   | <pre>++: Select Screen 14: Select Item Enter: Select +/-: Change Opt. F1: General Help F2: Previous Values F3: Optimized Defaults F4: Save &amp; Exit ESC: Exit</pre> |

# PCI Express Root Port 8

Control the PCI Express Root Port.

Choices: Disabled, Enabled.

# <u>ASPM</u>

PCI Express Active State power Management settings.

Choices: Disabled, L0s, L1, L0sL1, Auto.

#### **PCIe Speed**

Select PCI Express Port Speed.

# SATA Configuration SATA device Options setting.

| Aptio Setup Util<br>Configuration                                            | ity – Copyright (C) 2012 Amer                                       | ican Megatrends, Inc.                                                                         |
|------------------------------------------------------------------------------|---------------------------------------------------------------------|-----------------------------------------------------------------------------------------------|
| SATA Configuration                                                           |                                                                     | ▲ Enable or disable SATA Device.                                                              |
| SATA Controller(s)<br>SATA Mode Selection<br>SATA Controller Speed           | [Enabled]<br>[AHCI]<br>[Default]                                    |                                                                                               |
| Serial ATA Port O<br>Port O<br>Hot Plug<br>External SATA<br>SATA Device Type | Empty<br>[Enabled]<br>[Disabled]<br>[Disabled]<br>[Hard Disk Drive] |                                                                                               |
| Serial ATA Port 1<br>Port 1<br>Hot Plug<br>External SATA<br>SATA Device Type | Empty<br>[Enabled]<br>[Disabled]<br>[Disabled]<br>[Hard Disk Drive] | ++: Select Screen<br>†↓: Select Item<br>Enter: Select<br>+/-: Change Opt.<br>E1: General Help |
| Serial ATA Port 2<br>Port 2<br>Hot Plug<br>External SATA<br>SATA Device Type | Empty<br>[Enabled]<br>[Disabled]<br>[Disabled]<br>[Hard Disk Drive] | F2: Previous Values<br>F3: Optimized Defaults<br>F4: Save & Exit<br>ESC: Exit                 |
| Serial ATA Port 3                                                            | Empty                                                               |                                                                                               |
| Version 2.15.12                                                              | 36. Copyright (C) 2012 Americ                                       | an Megatrends, Inc.                                                                           |

# SATA Controller (s)

Enable or Disable SATA Device.

Choices: Disabled, Enabled.

# SATA Mode

Determines how SATA controllers (s) operate.

Choices: Disabled, IDE, AHCI, RAID.

# **SATA Controller Speed**

Indicates the maximum speed the SATA controller can support.

Choices: Default, Gen1, Gen2, Gen3.

# Serial ATA Port 0 - Serial ATA Port 5

Display the identity of the device attached.

Choices: Empty.

# <u>Port 0 - Port 5</u>

Enabled or Disabled SATA Port.

Choices: Disabled, Enabled.

# Hot Plug

Designates this port as Hot Pluggable.

Choices: Disabled, Enabled.

External SATA External SATA Support.

Choices: Disabled, Enabled.

#### SATA Device Type

Identify the SATA port is connected to solid state Drive or Hard Disk Driver.

Choices: Hard Disk Driver, Solid State Driver.

#### **USB** Configuration

USB Configuration Parameters.

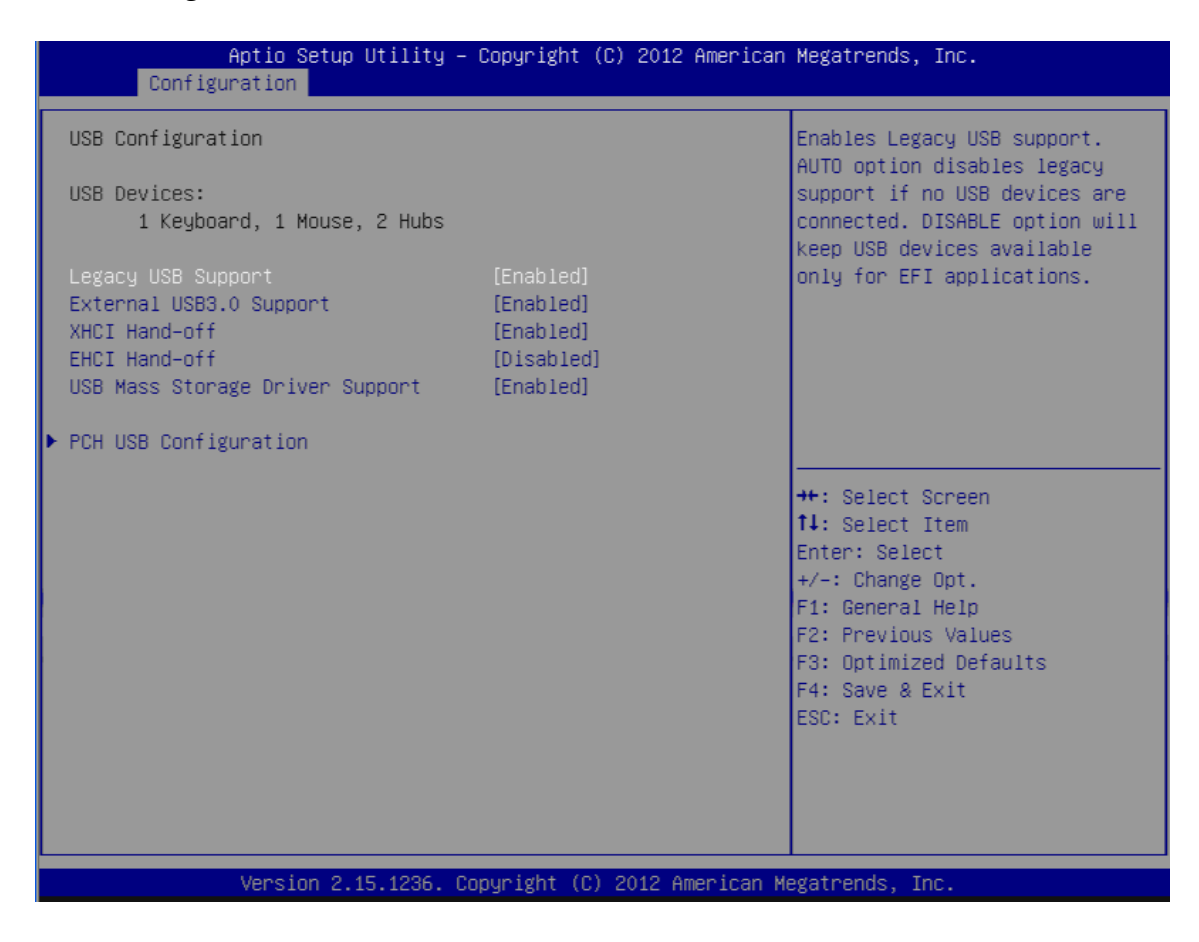

# Legacy USB Support

Enables Legacy USB support. AUTO option disables legacy support if no USB devices are connected. DISABLE option will keep USB devices available only for EFI applications.

Choices: Enabled, Disabled, Auto.

# External USB3.0 Support

External Enable/Disable USB3.0 (XHCI) Controller support.

Choices: Enabled, Disabled.

# XHCI Hand-off

This is a workaround for OSes without XHCI hand-off support. The XHCI ownership change should be claimed by XHCI driver.

Choices: Enabled, Disabled.

# EHCI Hand-off

This is a workaround for OSes without EHCI hand-off support. The XHCI ownership change should be claimed by EHCI driver.

Choices: Enabled, Disabled.

# **USB Mass storage Driver Support**

Enable/Disable USB Mass storage Driver Support.

Choices: Enabled, Disabled.

# PCH USB Configuration

PCH USB Configuration settings.

| Aptio Setup<br>Configuration                                                                                                    | Utility – Copyright (C) 2012 Am                                                                                                    | erican Megatrends, Inc.                                                                                                    |
|----------------------------------------------------------------------------------------------------|----------------------------------------------------------------------------------------------------|----------------------------------------------------------------------------------------------------|
| PCH USB Configuration                                                                                                    |                                                                                                    | Disable USB port.                                                                                                    |
| USB Port #0<br>USB Port #1<br>USB Port #2<br>USB Port #3<br>USB Port #4<br>USB Port #5<br>USB Port #6<br>USB Port #7<br>USB Port #8<br>USB Port #9<br>USB Port #10<br>USB Port #11 | [Enabled]<br>[Enabled]<br>[Enabled]<br>[Enabled]<br>[Enabled]<br>[Enabled]<br>[Enabled]<br>[Enabled]<br>[Enabled]<br>[Enabled]<br>[Enabled] | <pre>++: Select Screen 11: Select Item Enter: Select +/-: Change Opt, F1: General Help F2: Previous Values F3: Optimized Defaults F4: Save &amp; Exit ESC: Exit</pre> |
| version 2.1                                                                                                    | 15.1236. COPYRIGHT (C) 2012 Amer                                                                                                    | ican Megatrends, inc.                                                                                                    |

# USB Ports #0 - USB Ports #11

Disable USB ports.

Choices: Enabled, Disabled.

# **Power Control Configuration**

System Power Control Configuration Parameters.

| Aptio Setup Utility -<br>Configuration | – Copyright (C) 2012 Americar | n Megatrends, Inc.             |
|----------------------------------------|-------------------------------|--------------------------------|
| Power Control Configuration            |                               | Enables or Disables System     |
| Enable Hibernation                     | [Fnabled]                     | Sleen State). This option may  |
| ACPI Sleen State                       | [S3 only(Suspend to]          | be not effective with some OS. |
| Power Failure                          | [Always off]                  |                                |
|                                        |                               |                                |
| Wake system with Fixed Time            | [Disabled]                    |                                |
| Wake up Day of Month                   | 0                             |                                |
| Wake up hour                           | 0                             |                                |
| Wake up minute                         | 0                             |                                |
| Wake up second                         | 0                             |                                |
| Uska an Ding                           | [Dischled]                    |                                |
| wake on King                           | [DISabled]                    | th: Salact Schoon              |
|                                        |                               | 11. Select Item                |
|                                        |                               | Enter: Select                  |
|                                        |                               | +/-: Change Ont                |
|                                        |                               | F1: General Help               |
|                                        |                               | F2: Previous Values            |
|                                        |                               | F3: Optimized Defaults         |
|                                        |                               | F4: Save & Exit                |
|                                        |                               | ESC: Exit                      |
|                                        |                               |                                |
|                                        |                               |                                |
|                                        |                               |                                |
|                                        |                               |                                |
| Version 2 45 1996 (                    | Conucidat (C) 2012 American A | legatrends Inc                 |

# **Enable Hibernation**

Enable or disable System ability to Hibernate (OS/S4 Sleep State). This option may be not effective with some OS.

Choices: Disabled, Enabled.

#### ACPI Sleep State

Select ACPI sleep state the system will enter when the SUSPEND button is pressed.

Choices: S3 only (Suspend to RAM)

**Power Failure** 

Power Failure Enabled.

Choices: Keep last. State, Always on, Always off.

#### Wake system with Fixed Time

Enable or disable system wake on alarm event. When enabled, System will wake on the hr::min::sec specified.

Choices: Disabled, Enabled

# Wake up Day of Month

Select 0 for daily system wake up 1-31 for which day of the month that you would like the system to wake up.

Choices: 1-31.

# Wake up hour

Select 0-23 for example enters 3 for 3am and 15 for 3pm.

Choices: 0-23.

# Wake up minute

0-59.

Choices: 0-59.

# Wake up second

0-59.

Choices: 0-59.

# Wake on Ring

Enable or disable system wake on Ring from S5 mode.

Choices: Disabled, Enabled.

# **Super IO Configuration**

#### System Super IO Chip Parameters.

| Aptio Setup Utility –<br>Configuration | Copyright (C) 2012 American  | Megatrends, Inc.              |
|----------------------------------------|------------------------------|-------------------------------|
| Super IO Configuration                 |                              | Enable or Disable Serial Port |
| Carial Port1                           | [Enabled]                    | (COM)                         |
| Device Settings                        | IO=3F8h; IRQ=4;              |                               |
|                                        |                              |                               |
| Serial Port2                           | [Enabled]                    |                               |
| RS-232/422/485 Control Option          | [RS-232]                     |                               |
| Device Settings                        | IO=2F8h; IRQ=3;              |                               |
| Serial Port3                           | [Fnahled]                    |                               |
| Device Settings                        | ID=260h: IRD=10:             |                               |
| 500100 00001180                        | 10-20011) 110-100            |                               |
| Serial Port4                           | [Enabled]                    |                               |
| Device Settings                        | IO=268h; IRQ=11;             | ↔+: Select Screen             |
|                                        |                              | ↑↓: Select Item               |
| Serial Port5                           | [Enabled]                    | Enter: Select                 |
| Device Settings                        | IO=270h; IRQ=10;             | +/-: Change Opt.              |
| Conicl Boot                            | [Epobled]                    | F1: General Help              |
| Device Cottings                        | [Enduieu]                    | F2. Previous values           |
| Device Sectings                        | 10-270H, INQ-11,             | F4: Save & Exit               |
| Parallel Port                          | [Enabled]                    | ESC: Exit                     |
| Device Settings                        | IO=378h; IRQ=7;              |                               |
|                                        |                              |                               |
| Watch Dog Timer                        | [Disabled]                   |                               |
|                                        |                              |                               |
| Version 2.15.1236. Cr                  | opyright (C) 2012 American M | egatrends. Inc.               |

# Serial Port 1

Enable or Disable Serial Port (COM) IO=3F8H; IRQ=4.

Choices: Disabled, Enabled.

<u>Serial Port 2</u> Enable or Disable Serial Port (COM) IO=2F8H; IRQ=3.

Choices: Disabled, Enabled.

<u>RS-232/422/485 Control Option (Serial Port 2 only)</u> Serial Port 2 RS-232/422/485 Control Option.

Choices: RS-232, RS-422, RS-485, Loopback.

# Serial Port 3

Enable or Disable Serial Port (COM) IO=260H; IRQ=10.

Choices: Disabled, Enabled.

#### Serial Port 4

Enable or Disable Serial Port (COM) IO=268H; IRQ=11.

Choices: Disabled, Enabled.

# Serial Port 5

Enable or Disable Serial Port (COM) IO=270H; IRQ=10.

Choices: Disabled, Enabled.

#### Serial Port 6

Enable or Disable Serial Port (COM) IO=278H; IRQ=11.

Choices: Disabled, Enabled.

#### Parallel Port

Enable or Disable Parallel Port (LPT/LPTE) IO=378H; IRQ=7.

Choices: Disabled, Enabled.

# Watch Dog Timer Select Set watchdog timer value.

Choices: Disabled, Enabled.

# <u>Timer value</u>

Set WDT Timer value Seconds/Minutes.

Choices: 10-255 Seconds.

# **Hardware Monitor**

Monitor hardware status.

| Aptio Setup Utilit<br>Configuration                                                            | y – Copyright (C) 2012 Ameri            | ican Megatrends, Inc.                                                             |
|------------------------------------------------------------------------------------------------|-----------------------------------------|-----------------------------------------------------------------------------------|
| Smart CPU Fan Control<br>Smart CPU Fan Start<br>CPU Fan Full Speed<br>Smart System Fan Control | [Enabled]<br>20<br>60<br>[Enabled]      | Fani Start Temperature                                                            |
| System Fan Full Speed                                                                          | 60                                      |                                                                                   |
| Case Open Warning                                                                              | [Disabled]                              |                                                                                   |
| System temperature2<br>CPU Fan Speed                                                           | : +31 C<br>: 3229 RPM                   | the Salact Sensor                                                                 |
| Vcore<br>+1.5V<br>+12V                                                                         | : +1.728 V<br>: +1.488 V<br>: +12.030 V | 11: Select Screen       11: Select Item       Enter: Select       +/-: Change Ont |
| +5V<br>+3.3V                                                                                   | : +5.103 V<br>: +3.268 V                | F1: General Help<br>F2: Previous Values                                           |
| ADUI                                                                                           | . +3.100 V                              | F4: Save & Exit<br>ESC: Exit                                                      |
|                                                                                                |                                         |                                                                                   |
| Version 2.15.1236                                                                              | . Converget (C) 2012 America            | an Megatrends. Inc.                                                               |
|                                                                                                |                                         |                                                                                   |

# Smart CPU Fan Control

Fan1 Start Temperature.

Choices: Disabled, Enabled.

#### Smart CPU Fan Start

Fan will work when temperature higher this limit.

Choices: 0 – 127.

# CPU Fan Full Speed

Fan Full Speed temperature.

Choices: 0 – 127.

#### Smart CPU Fan2 Control

Fan2 Start Temperature.

Choices: Disabled, Enabled.

#### Smart CPU Fan2 Start

Fan will work when temperature higher this limit.

Choices: 0 - 127.

# CPU Fan2 Full Speed

Fan Full Speed temperature.

Choices: 0 – 127.

#### **Case Open Warning**

Support Case Open Warning Beep.

Choices: Disabled, Enabled.

# Serial Port Console Configuration

Serial port Console Redirection.

| Aptio Setup Utility –<br>Configuration                        | Copyright (C) 2012 American | Megatrends, Inc.                                                                                                    |
|---------------------------------------------------------------|-----------------------------|----------------------------------------------------------------------------------------------------|
| Serial Port Console Redirection                               |                             | Console Redirection Enable or<br>Disable.                                                                                                    |
| COMO<br>Console Redirection<br>▶ Console Redirection Settings |                             |                                                                                                    |
|                                                               |                             | <pre> ++: Select Screen  11: Select Item Enter: Select +/-: Change Opt. F1: General Help F2: Previous Values F3: Optimized Defaults F4: Save &amp; Exit ESC: Exit</pre> |
| Version 2.15.1236. Co                                         | pyright (C) 2012 American M | egatrends, Inc.                                                                                                    |

# **Console Redirection**

Console Redirection Enable/Disable.

Choices: Enabled, Disabled

#### **Console Redirection Settings**

The Setting specify how the host computer and the remote computer (which the user ie using) will exchange data. Both computers should have the same or compatible settings.

| Aptio Setup Utility -<br>Configuration                                                                                                    | - Copyright (C) 2012 American                                                                                       | Megatrends, Inc.                                                                                                    |
|----------------------------------------------------------------------------------------------------|----------------------------------------------------------------------------------------------------|----------------------------------------------------------------------------------------------------|
| COMO<br>Console Redirection Settings<br>Terminal Type<br>Bits per second<br>Data Bits<br>Parity<br>Stop Bits<br>Flow Control<br>VT-UTF8 Combo Key Support<br>Recorder Mode<br>Resolution 100x31<br>Legacy OS Redirection Resolution<br>Putty KeyPad | [ANSI]<br>[115200]<br>[8]<br>[None]<br>[1]<br>[None]<br>[Enabled]<br>[Disabled]<br>[Disabled]<br>[80x24]<br>[VT100] | Emulation: ANSI: Extended<br>ASCII char set. VT100: ASCII<br>char set. VT100+: Extends<br>VT100 to support color,<br>function keys, etc. VT-UTF8:<br>Uses UTF8 encoding to map<br>Unicode chars onto 1 or more<br>bytes.<br>++: Select Screen<br>fl: Select Item<br>Enter: Select<br>+/-: Change Opt.<br>F1: General Help<br>F2: Previous Values<br>F3: Optimized Defaults<br>F4: Save & Exit<br>ESC: Exit |
| Version 2.15.1236. (                                                                                                    | Copyright (C) 2012 American M                                                                                       | legatrends, Inc.                                                                                                    |

#### **Terminal Type**

Emulation : ANSI : Extended ASCII char set. VT100 : ASCII char set. V100+ : Extends V100 to support color, function keys, ect. VT-UTF8 : user UTF8 encoding to map unicode chars onto 1 or more bytes.

Choices: VT100, VT100+, VT-UTF8, ANSI.

#### Bits per second

Selects serial port transmission speed. The speed must be matched on the other side. Long or noisy lines may require lower speeds.

Choices: 9600, 19200, 38400, 57600, 115200.

# Data Bits

Data Bits.

Choices: 7, 8.

# **Parity**

A parity bit can be sent with the data bits to detect some transmission errors. Even : parity bit is 0 if num of 1 'S in the data bits is Odd. Mark : parity nit is always 1. Space : parity bit is always 0. Mark and Space parity do not allow for error detection.

Choices: None, Even, Odd, Mark, Space.

# Stop Bits

Stop bits indicate the end of a serial data packet. (A start bit indicate the beginning). The standard setting is 1 stop bit. Communication with slow devices may require more than 1 stop bit.

Choices: 1, 2.

# **Flow control**

Flow control can prevent data loss from buffer overflow. When sending data, if the receiving buffers are full, a 'stop' signal can be sent to atop the data flow. Once the buffers are empty, a 'start' signal can be sent to re-start the flow. Hardward flow control uses two wires to send start/stop signals.

Choices: None, Hardware RTS/CTS.

# VT-UTFB Combo Key Support

Enabled VT-UTF8 Combination key Support for ANSI/VT100 teminals.

Choices: Disabled, Enabled.

# **Recorder Mode**

On this mode enabled only text will be send. This is to capture terminal data.

Choices: Disabled, Enabled.

# Resolution 100x31

Enabled or Disabled extended terminal resolution.

Choices: Disabled, Enabled.

# Legacy OS Redirection Resolution

On Legacy OS, the Number of Rows and Columns supported redirection.

Choices: 80X24, 80X25.

# Putty keyPad

Select Functionkey and keyPad on Putty.

Choices: VT100, LINUX, XTERMR6, SCO, ESCN, VT400.

# 4.4 Boot

Use this menu to specify the priority of boot devices.

| Aptio Setup Utility<br>Main Configuration <mark>Boot</mark> Securi | - Copyright (C) 2012 American<br>ty Save & Exit | Megatrends, Inc.            |
|--------------------------------------------------------------------|-------------------------------------------------|-----------------------------|
| Boot Configuration                                                 |                                                 | Select the keyboard NumLock |
| Bootup Numlock State                                               |                                                 |                             |
| GateA20 Active                                                     | [Upon Request]                                  |                             |
| Option ROM Messages                                                | [Force BIOS]                                    |                             |
| INT19 Trap Response                                                | [Immediate]                                     |                             |
| Launch Storage OpROM                                               | [Enabled]                                       |                             |
|                                                                    | [2.100200]                                      |                             |
| Full Screen Logo                                                   | [Disabled]                                      |                             |
| Post Report                                                        | [Disabled]                                      |                             |
| Summary Screen                                                     | [Disabled]                                      |                             |
| Fast Boot                                                          | [Disable Link]                                  |                             |
|                                                                    |                                                 | ++: Select Screen           |
| Boot mode select                                                   | [LEGACY]                                        | ↑↓: Select Item             |
|                                                                    |                                                 | Enter: Select               |
| FIXED BOOT ORDER Priorities                                        |                                                 | +/-: Change Opt.            |
| Boot Option #1                                                     | [Hard Disk]                                     | F1: General Help            |
| Boot Option #2                                                     | [CD/DVD]                                        | F2: Previous Values         |
| Boot Option #3                                                     | [USB Hard Disk]                                 | F3: Optimized Defaults      |
| Boot Option #4                                                     | [USB CD/DVD]                                    | F4: Save & Exit             |
| Boot Option #5                                                     | [USB Key]                                       | ESC: Exit                   |
| Boot Option #6                                                     | [USB Floppy]                                    |                             |
| Boot Option #7                                                     | [Network]                                       |                             |
|                                                                    |                                                 |                             |
|                                                                    |                                                 |                             |
| Version 2 15 1236                                                  | Conuright (C) 2012 American M                   | egatrends Inc               |
| VCI 310H 2.13.1230. U                                              | sopgraght (6) 2012 hiller Itali h               | eguarendo, inc.             |

# Bootup NumLock state

Select the keyboard NumLock state.

Choices: On, Off.

# GateA20 Active

UPON REQUEST – GA20 can be disabled using BIOS services. ALWAYS – do not allow disabling GA20; this option is useful when any RT code is executed above 1MB.

Choices: Upon Request, Always.

# **Option ROM Messages**

Set display mode for Option ROM.

Choices: Force BIOS, Keep Current.

# **INT19 Trap Response**

BIOS reaction on INT19 trapping by Option ROM: IMMEDIATE – execute the trap right away; POSTPONED – execute the trap during legacy boot.

Choices: Immediate, Postponed.

# Launch Storage OpROM

Controls the of storage OpROM Enabled / Disabled..

Choices: Disabled, Enabled.

# Full Screen Logo

Enables or Disables Quiet Boot option and Full screen Logo.

Choices: Disabled, Enabled.

# Post Report

Post Report Support Enabled/Disabled.

Choices: Disabled, Enabled.

#### Summary Screen

Summary Screen Support Enabled/Disabled.

Choices: Disabled, Enabled.

#### Fast Boot

Enables or Disables boot with initialization of a minimal set of devices required to launch active boot option. Has no effect for BBS boot options.

Choices: Disable Link, Enabled.

# Boot mode select

Select boot mode LEGACY/UEFI.

Choices: LEGACY, UEFI.

# Boot Option #1-7

Sets the system boot order

Choices: Hard Disk, CD/DVD, USB Hard Disk, USB CD/DVD, USB Key, USB Floppy, Network, Disabled.
# 4.5 Security

| Aptio Setup Utility – Copyright (C) 2012 American Megatrends, Inc.<br>Main Configuration Boot <mark>Security</mark> Save & Exit                                                                                                    |                                                                                          |                                                                                                    |  |
|----------------------------------------------------------------------------------------------------|------------------------------------------------------------------------------------------|----------------------------------------------------------------------------------------------------|--|
| Password Description                                                                                                    |                                                                                          | Set Administrator Password                                                                                                    |  |
| If ONLY the Administrator's pas<br>then this only limits access to<br>only asked for when entering Se<br>If ONLY the User's password is<br>is a power on password and must<br>boot or enter Setup. In Setup t<br>have Administrator rights.<br>The password length must be<br>in the following range:<br>Minimum length | sword is set,<br>Setup and is<br>tup.<br>set, then this<br>be entered to<br>he User will |                                                                                                    |  |
| Maximum length<br>Administrator Password<br>User Password                                                                                                    | 20                                                                                       | <pre> ++: Select Screen  14: Select Item Enter: Select +/-: Change Opt. F1: General Help F2: Previous Values F3: Optimized Defaults F4: Save &amp; Exit ESC: Exit</pre> |  |
| Version 2.15.1236. Copyright (C) 2012 American Megatrends, Inc.                                                                                                    |                                                                                          |                                                                                                    |  |

### **Administrator Password**

Set Setup Administrator Password

### **User Password**

Set User Password

## 4.6 Save & Exit

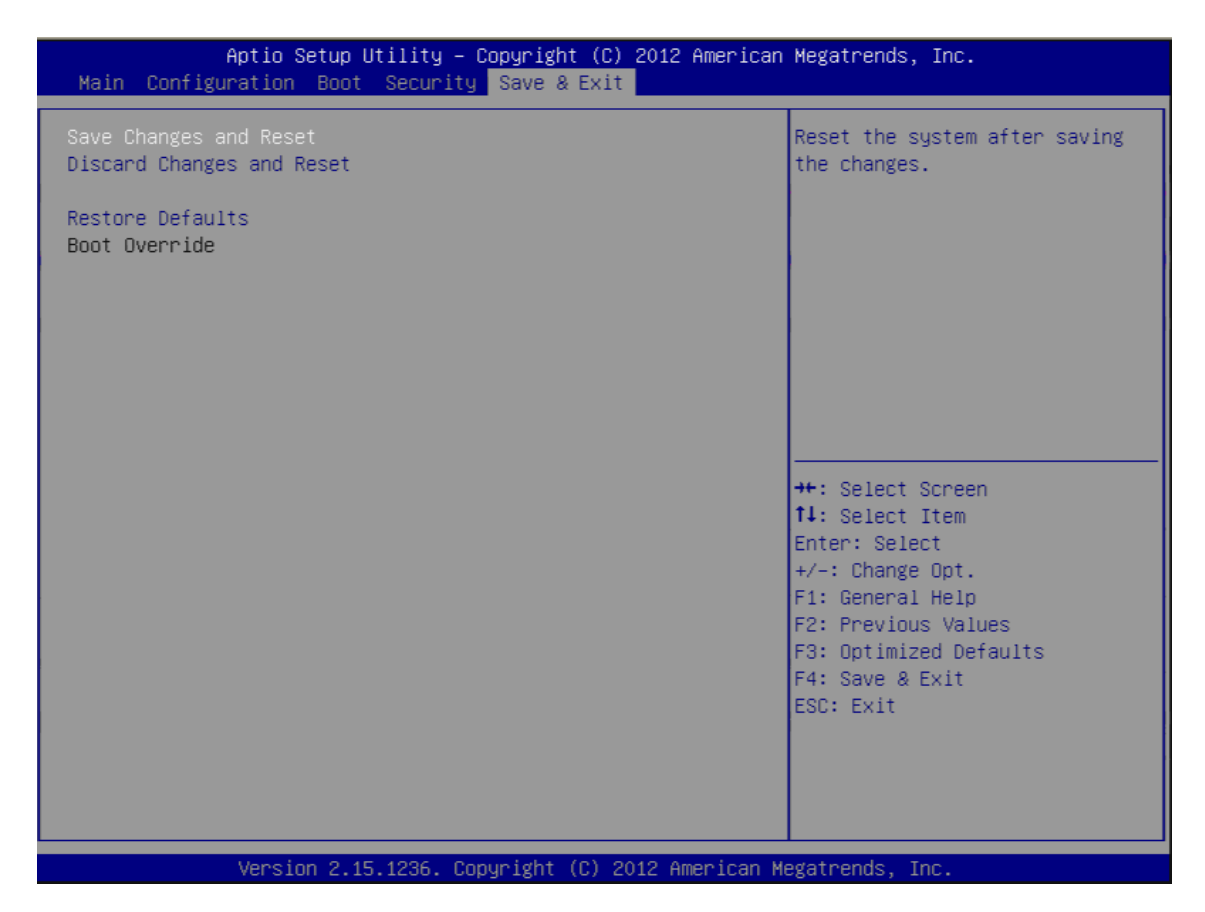

### Save Changes and Reset

Reset the system after saving the changes. Pressing <Enter> on this item asks for confirmation: Save configuration and reset.

#### **Discard Changes and Exit**

Reset system setup without saving any changes.

#### **Restore Defaults**

Restore/Load Default values for all the setup options.

# Chapter 5 Troubleshooting

This chapter provides a few useful tips to quickly get RUBY-D720 running with success. As basic hardware installation has been addressed in Chapter 2, this chapter will focus on system integration issues, in terms of BIOS setting, and OS diagnostics.

## 5.1 Hardware Quick Installation

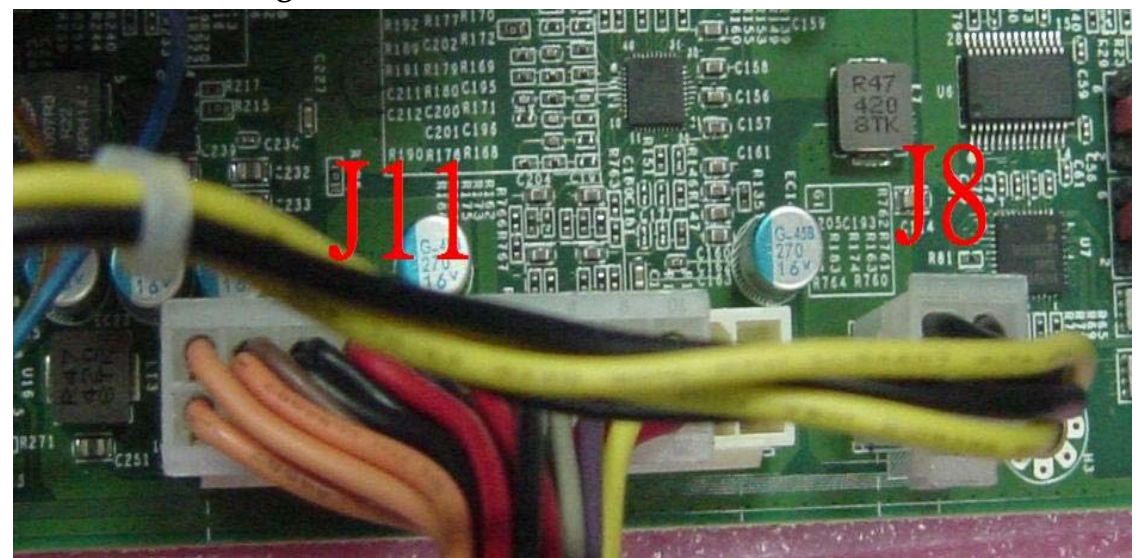

### **ATX Power Setting**

RUBY-D720 supports ATX. Therefore, there is no other setting that really needs to be set up. However, there are only two connectors that must be connected – J8 (4 pins CPU +12V main power connector) & J11 (24 pins ATX Power Connector)

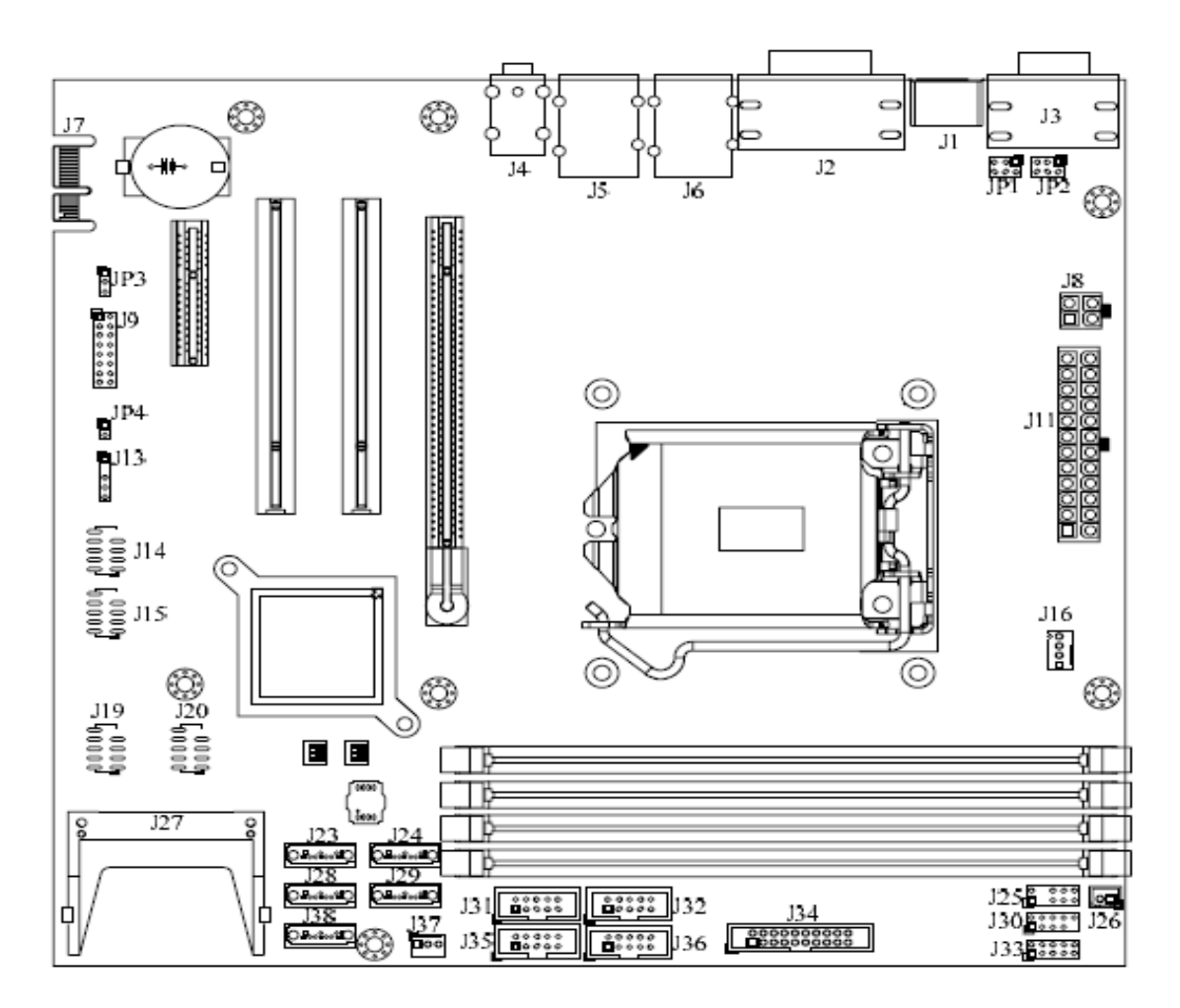

### Serial ATA Hard Disk Setting for IDE/RAID/AHCI

Unlike IDE bus, each Serial ATA channel can only connect to one SATA hard disk at a time; there are total six connectors, SATA1~6 port. The installation of Serial ATA is simpler and easier than IDE, because SATA hard disk doesn't require setting up Master and Slave, which can reduce mistake of hardware installation. All you need to operate IDE, RAID (0/1/5/10) and AHCI application for system, please follow up setting guide in BIOS setup utility

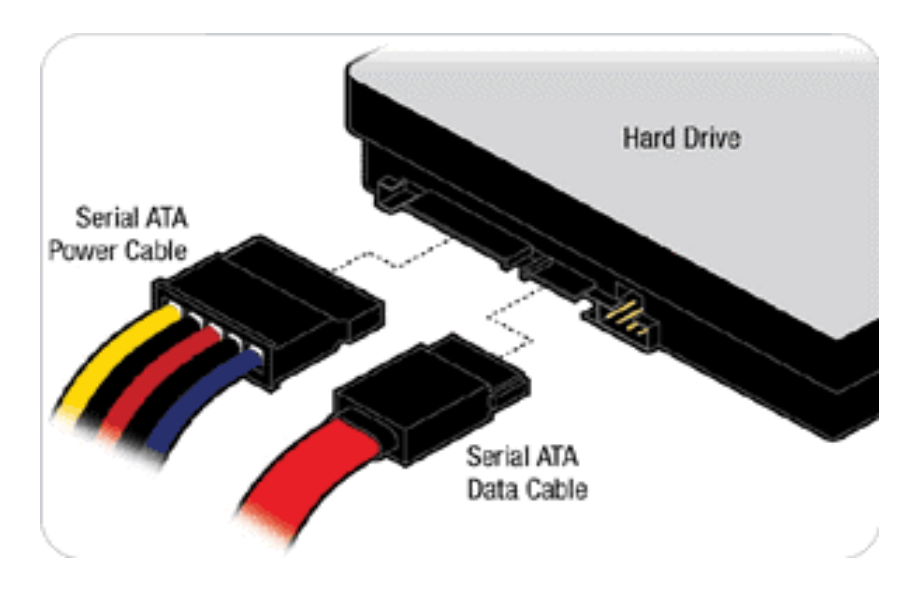

## 5.2 BIOS Setting

It is assumed that users have correctly adopted modules and connected all the devices cables required before turning on ATX power. CPU, CPU Fan, 204-pin DDR3 memory, keyboard, mouse, floppy drive, SATA hard disk, DVI-I connector, but it only can use on DVI-D function, doesn't support DVI-I function, device power cables,

ATX accessories are good examples that deserve attention. With no assurance of properly and correctly accommodating these modules and devices, it is very possible to encounter system failures that result in malfunction of any device.

To make sure that you have a successful start with RUBY-D720, it is recommended, when going with the boot-up sequence, to hit "DEL" key and enter the BIOS setup menu to tune up a stable BIOS configuration so that you can wake up your system far well.

### Loading the default optimal setting

When prompted with the BIOS setup menu, please switch to the "Save & Exit" page then select "**Restore Defaults**", press "Enter" and select "Yes" to load in default optimal BIOS setup. This will force your BIOS setting back to the initial factory configuration. It is recommended to do this so you can be sure the system is running with the BIOS setting that Portwell has highly endorsed. As a matter of fact, users can load the default BIOS setting any time when system appears to be unstable in boot up sequence.

When the above conditions happen, it is strongly recommended to check the BIOS settings. Make sure certain items are set as they should be. These include the COM1/ COM2 ports, USB ports, external cache, on-board VGA and Ethernet.

It is also very common that users would like to disable a certain device/port to release IRQ resource. A few good examples are Disable COM1 serial port to release IRQ #4 Disable COM2 serial port to release IRQ #3 Etc...

| Interrupt Request Lines IRQ |              |                |  |
|-----------------------------|--------------|----------------|--|
| IRQ#                        | Current Use  | Default Use    |  |
| IRQ 0                       | Unused       | System Timer   |  |
| IRQ 1                       | System ROM   | Keyboard Event |  |
| IRQ 2                       | 【Unassigned】 | Usable IRQ     |  |
| IRQ 3                       | System ROM   | COM2           |  |
| IRQ 4                       | System ROM   | COM1           |  |
| IRQ 5                       | 【Unassigned】 | Usable IRQ     |  |

A quick review of the basic IRQ mapping is given below for your reference.

| IRQ 6  | System ROM   | Diskette Event    |
|--------|--------------|-------------------|
| IRQ 7  | Unused       | Usable IRQ        |
| IRQ 8  | System ROM   | Real-Time Clock   |
| IRQ 9  | [Unassigned] | Usable IRQ        |
| IRQ 10 | [Unassigned] | Usable IRQ        |
| IRQ 11 | [Unassigned] | Usable IRQ        |
| IRQ 12 | System ROM   | IBM Mouse Event   |
| IRQ 13 | System ROM   | Coprocessor Error |
| IRQ 14 | System ROM   | Hard Disk Event   |
| IRQ 15 | [Unassigned] | Usable IRQ        |

It is then very easy to find out which IRQ resource is ready for additional peripherals. If IRQ resource is not enough, please disable some devices listed above to release further IRQ numbers.

## 5.3 FAQ

Installation Problem

Question: How to update the BIOS file of the RUBY-D720?

Answer:

1. Please visit our Portwell Download Center as below hyperlink:

http://www.portwell.com.tw/support/download\_center.php

But you must register an account first. (The E-Mail box should be an existing Company email address that you check regularly.)

http://www.portwell.com.tw/member/newmember.php

2. Input your User name and password to log in the download center.

3. Select the **"Search download"** to input the keyword **"RUBY-D720"**.

4. Find the **"BIOS** "page to download the ROM file and flash utility.

5. Execute the zip file to root of the bootable USB pen drive. You can get the "Readme.txt", "Update.efi" two files.

Note:

Please visit our Portwell Download Center to get the Catalog, User manual, BIOS, and O/S drivers.

http://www.portwell.com.tw/support/download\_center.php

If you have other additional technical information or request which is not covered in this manual, please fill in the technical request form as below hyperlink.

http://www.portwell.com.tw/support/download\_center.php

We will do our best to provide a suggestion or solution for you. Thanks.